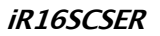

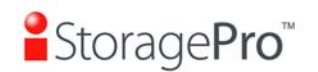

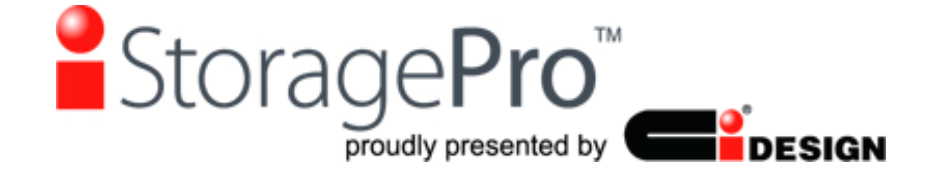

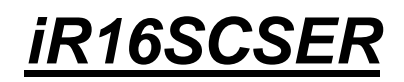

## SCSI Ultra 320 to SATA II Subsystem

# **User Manual**

Version1.1 (March, 2010)

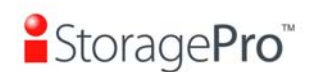

## **Limited Warranty**

iStoragePro WARRANTS TO THE ORIGINAL PURCHASER THAT ITS EXTERNAL ENCLOSURE PRODUCTS INCLUDING THE COMPONENTS THEREIN, SHALL BE FREE FROM DEFECTS IN MATERIAL AND CRAFTSMANSHIP FOR A LIMITED PERIOD OF THREE (3) YEARS. SHOULD iStoragePro BUNDLE, OFFER, COMBINE OR DISTRIBUTE ANY THIRD PARTY'S HARDWARE, PRODUCTS, COMPONENTS, THE WARRANTY OFFERED BY SUCH MANUFACTURERS OR SUPPLIERS MUST APPLY. ANY SOFTWARE INSTALLED, DISTRIBUTED, OR SOLD BY CI DESIGN IS NOT COVERED BY iStoragePro's LIMITED WARRANTY AND MUST ONLY REFER TO THE LICENSING AGREEMENT ACCOMPANYING TO THE SOFTWARE FOR THE TERMS AND CONDITIONS OF USING SUCH SOFTWARE. ANY OTHER LIMITED WARRANTY PERIOD OFFERED BY iStoragePro TO DIFFERENT PRODUCTS FREE FROM DEFECTS IN MATERIAL AND CRAFTSMANSHIP TO THE ORIGINAL PURCHASER WILL BE SPECIFIED IN OUR WRITTEN QUOTATION, CONTRACT OR IN ANY OTHER WRITTEN FORM TO PURCHASER. PURCHASER'S PURCHASE ORDER TO CI DESIGN SHALL BE DEEMED IN ACCEPTANCE OF SUCH LIMITED WARRANTY. iStoragePro's WARRANTY PERIOD STARTS FROM THE DATE OF INVOICE. THESE ARE THE ONLY WARRANTIES CI DESIGN OFFERS. iStoragePro MAKES NO OTHER WARRANTIES OF ANY KIND, EXPRESS OR IMPLIED, WRITTEN, ORAL OR STATUTORY, AND EXPRESSLY DISCLAIMS ANY IMPLIED WARRANTIES, INCLUDING MERCHANTABILITY OR FITNESS FOR ANY SPECIFIC PURPOSE, REGARDLESS OF ORIGIN. iStoragePro DISCLAIMS ANY EXPRESS OR IMPLIED WARRANTY FOR CLAIMS OF ACTUAL OR ALLEGED PATENT INFRINGEMENT FOR ANY iStoragePro PRODUCT, INCLUDING iStoragePro PRODUCTS THAT ARE COMBINED WITH HARDWARE, SOFTWARE, EQUIPMENT, OR OTHER MATERIALS NOT FURNISHED BY iStoragePro, INCLUDING ANY COVERAGE FOR COMPENSATORY DAMAGES, PUNITIVE DAMAGES, ATTORNEY FEES, COSTS, CONSEQUENTIAL DAMAGES, OR OTHER LOSSES, EXPENSES, OR DAMAGES. UNDER NO CIRCUMSTANCE IS iStoragePro LIABLE FOR ANY OF THE FOLLOWING EVEN IF PURCHASER HAS BEEN INFORMED OF THEIR POSSIBLITY: (a) LOSS OF, DAMAGE TO DATA, (b) INCIDENTAL OR CONSEQUENTIAL DAMAGES, (c) LOST BUSINESS, REVENUE, PROFIT, GOODWILL OR ANY ANTICIPATED SAVINGS, (d) THIRD PARTY CLAIMS AGAINST PURCHASER FOR DAMAGES.

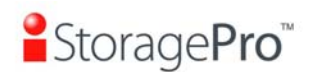

### **RMA Procedures**

Should it be necessary for any reason to return a product to iStoragePro, an RMA return authorization number must be obtained and the following procedures must be followed: (1) Fax or email a request to a iStoragePro representative stating reason for return and provide: purchase order number, invoice number, iStoragePro's part number, and serial number (when applicable). (2) Purchaser will be faxed or emailed a RMA number and instructions for returning products. (3) The RMA number must appear on the shipping label of each carton and all shipping documents that are being returned. RMA product must be received by iStoragePro within thirty (30) days after authorization date. (4) Purchaser must ship returned products "prepaid" unless iStoragePro has agreed in writing to other arrangements. (5) Under all circumstances, any products being returned to iStoragePro must be authorized via iStoragePro RMA procedures. (6) Items may be returned for replacement or credit only. Cash refunds will not be given without specific written authorization made at the time the RMA is issued by iStoragePro. Items being returned must be original iStoragePro products and covered by an applicable warranty period. The authorized returned products must be packaged in their original packing material with all components included. All returned items must be in resalable condition, new or no usage. If these requirements are not met, iStoragePro will recover the loss via increased restocking charges or return the products to Purchaser. If Purchaser is requesting a credit to its account, Purchaser's written request for RMA must be made within three (3) days after the receipt of the applicable product(s). Upon acceptance of the returned product(s) by iStoragePro, Purchaser's account will be credited, less a 25% "restocking fee". iStoragePro cannot provide cash refunds. UNDER NORMAL USE. SHOULD THE PRODUCT UNDER WARRANTY FAIL IN MATERIAL OR CRAFTMANSHIP, iStoragePro WILL, AT ITS SOLE DISCRETION, (1) REPAIR AND RETURN THE PRODUCTS, FREIGHT PREPAID, AND HONOR THE BALANCE OF THE WARRANTY PERIOD OR (2) REPLACE OR SUBSTITUE THE PRODUCTS. FREIGHT PREPAID. AND HONOR THE BALANCE OF WARRANTY PERIOD. PRODUCTS THAT HAVE BEEN DAMAGED THROUGH NEGLIENCE, ACCIDENT, ABUSE, MISAPPLICATION, MODIFICATION, MISUSE OF THE PURCAHSER OR ITS AGNEST OR DAMAGED THROUGH SERIVICES, UPGRADES, CHANGE VERSION OR EXPANSIONS PERFORMED BY NOT A iStoragePro's REPRESENTATIVE OR iStoragePro AUTHORIZED SERVICE PROVIDER WILL BE, AT PURCASHER'S DISCRETION, REPLACED AT PURCHASER'S COST OR RETURN TO PURCHASER UN-REPAIRD, FREIGHT COLLECT.

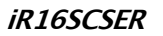

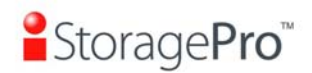

## Preface

## About this manual

This manual is the introduction of **iStoragePro iR16SCSER** controller and it aims to help users know the operations of the disk array system easily. Information contained in this manual has been reviewed for accuracy, but not for product warranty because of the various environments/OS/settings, Information and specification will be changed without further notice. For any update information, please visit <u>www.istoragepro.com</u> and your contact windows.

Copyright@2009, iStoragePro. All rights reserved.

Thank you for using **iStoragePro** products; if you have any question, please email to "<u>info@istoragepro.com</u>". We will answer your question as soon as possible.

## Package content

- One iR16SCSER controller
- SCSI Cable (x2)
- Terminator (x2)
  - Backplane solution
    - iR16SCSER-N: U320 SCSI (x2) -to- SATA II (xN bays) RAID controller.

Please contact with "<u>info@istoragepro.com</u>" to get the latest user manual and firmware.

The RAM size of **iR16SCSER** is recommended **DDR-333 512MB** or above. Please refer to the certification list in Appendix A.

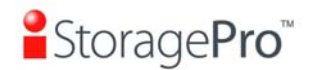

## **Important Notice**

The support and service provided by iStoragePro applied only for DIRECT CUSTOMERS who purchase products from iStoragePro. For end users or indirect customers, please contact your distributor for better support and faster response. Please do not contact iStoragePro since you may not receive any response if YOU ARE NOT A DIRECT CUSTOMER TO iStoragePro.

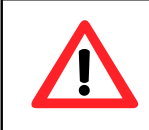

### Caution

SCSI cables can not hot-plug when controller and host are power on. Otherwise, it will damage controller and HBA.

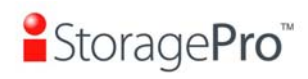

## Table of Contents

| Cł  | napter 1       | RAID introduction              | .8         |
|-----|----------------|--------------------------------|------------|
|     | 1.1            | Features                       | . 8        |
|     | 12             | Terminology                    | a          |
|     | 1.2            | RAID levels                    | . 3        |
|     | 1.0            | Volumo rolationshin diagram    | 12         |
| •   | 1.4            |                                |            |
| Cr  | hapter 2       | 2 Getting started              | 14         |
|     | 2.1            | Before starting                | 14         |
|     | 2.2            | Storage introduction           | 14         |
|     | 2.3            | Management methods             | 15         |
|     | 2.3.1          | Web GUI                        | . 15       |
|     | 2.3.2          | Console serial port            | . 16       |
|     | 2.3.3          | Remote control – secure shell  | . 16       |
|     | 2.4            | Enclosure                      | 16         |
|     | 2.4.1          | LCM                            | . 16       |
| ••• | 2.4.2          | System buzzer                  | . 18       |
| Ch  | napter 3       | 3 Web GUI guideline            | 19         |
|     | 3.1            | Web GUI hierarchy              | 19         |
|     | 3.2            | Login                          | 20         |
|     | 3.3            | Quick install                  | 21         |
|     | 3.4            | System configuration           | 23         |
|     | 3.4.1          | System name                    | .23        |
|     | 3.4.2          | IP address                     | . 23       |
|     | 3.4.3          | Language                       | . 24       |
|     | 3.4.4          | SCSI                           | . 24       |
|     | 3.4.5          | Login config                   | .25        |
|     | 3.4.0          | Password                       | . 25       |
|     | 3.4.7<br>3.4.8 | Dale<br>Mail                   | .20        |
|     | 349            | SNMP                           | .20        |
|     | 3.4.10         | ) Messenaer                    | .28        |
|     | 3.4.11         | System log server              | . 28       |
|     | 3.4.12         | 2 Event log                    | . 29       |
|     | 3.5            | Volume configuration           | 30         |
|     | 3.5.1          | Physical disk                  | . 30       |
|     | 3.5.2          | Volume group                   | . 33       |
|     | 3.5.3          | User data volume               | . 35       |
|     | 3.5.4          | Cache volume                   | .37        |
|     | 3.5.5<br>3.5.6 | Logical unit number<br>Example | . 30<br>30 |
|     | 36             | Enclosure management           | ΔQ         |
|     | J.U<br>2 G 1   | SAF-TE configuration           |            |
|     | 3.0.1          | Hardware monitor               | 50         |
|     | 3.6.3          | Hard drive S.M.A.R.T. support  | .51        |

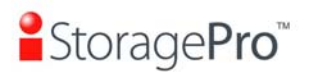

| 3.6.4     | UPS                                      | . 52 |
|-----------|------------------------------------------|------|
| 3.7       | System maintenance                       | 54   |
| 3.7.1     | Upgrade                                  | . 54 |
| 3.7.2     | Info                                     | . 55 |
| 3.7.3     | Reset to default                         | . 55 |
| 3.7.4     | Config import & export                   | . 55 |
| 3.7.5     | Shutdown                                 | .56  |
| 3.8       | Logout                                   | 56   |
| Chapter 4 | Advanced operation                       | 57   |
| 4.1       | Rebuild                                  | 57   |
| 4.2       | VG migration                             | 59   |
| 4.3       | UDV Extension                            | 61   |
| 4.4       | Snapshot (iSnap) / Rollback              | 62   |
| 4.4.1     | Create snapshot volume                   | .63  |
| 4.4.2     | Auto snapshot                            | .64  |
| 4.4.3     | Rollback                                 | .65  |
| 4.5       | Disk roaming                             | 66   |
| 4.6       | Support Microsoft MPIO                   | 66   |
| Appendix  | <u>,</u> (                               | 68   |
| Δ         | Certification list                       | 68   |
| л.<br>Р   | Event potifications                      | 60   |
| D.        |                                          | 09   |
| C.        | Known issues                             | 73   |
| D.        | Installation steps for large volume (TB) | 73   |

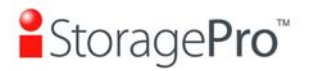

# Chapter 1 RAID introduction

## **1.1 Features**

iStoragePro iR16SCSER subsystem is a high-performance RAID subsystem.

- Backplane solution
  - **iR16SCSER-N**: U320 SCSI (x2) -to- SATA II (xN bays) RAID controller.

iStoragePro iR16SCSER subsystem features:

- Front-end 2 U320 SCSI channels for SCSI host connectivity.
- RAID 6, 60 ready.
- Snapshot (iSnap) without relying on host software. (only for specified models)
- SATA II drive backward-compatible.
- Configurable N-way mirror for high data protection.
- On-line volume migration with no system down-time.
- HDD S.M.A.R.T. enabled for SATA drives.
- Global/dedicated cache configurable by volume.

With proper configuration, **iStoragePro** subsystem can provide non-stop service with a high degree of fault tolerance by using **iStoragePro** RAID technology and advanced array management features. The subsystem features are slightly different between the backplane solution and cable solution. For more details, please contact your direct sales or email to "<u>info@istoragepro.com</u>".

**iR16SCSER** subsystem connects to the host system in SCSI interface. It can be configured to any RAID level. The subsystem provides reliable data protection for servers and **RAID 6**. The RAID 6 allows two HDD failures without producing any impact on the existing data. Data can be recovered from the existing data and parity drives. (Data can be recovered from the rest disks/drives.)

**Snapshot-on-the-box (iSnap)** is a fully usable copy of a defined collection of data that contains an image of the data as it appeared at the point in time, which means a point-in-time data replication. It provides consistent and instant copies of data volumes without any system downtime. **iStoragePro** Snapshot-on-the-box can keep up to 32 snapshots for all data volumes. **Rollback** feature is provided for restoring the previous-snapshot data easily while continuously using the volume for further data access. The data access which includes read/ write is working as usual without any impact to end users. The "on-the-box" implies that it does not require any proprietary agents installed at host side. The snapshot is

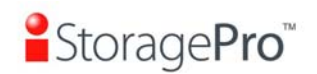

taken at target side and done by **iStoragePro** subsystem. It will not consume any host CPU time thus the server is dedicated to the specific or other application. The snapshot copies can be taken manually or by schedule every hour or every day, depends on the modification.

**iStoragePro** subsystem is the most cost-effective disk array controller with completely integrated high-performance and data-protection capabilities which meet or exceed the highest industry standards, and **the best data solution for small/medium business (SMB) users.** 

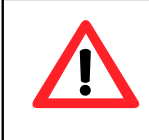

### Caution

Snapshot (iSnap) / rollback features need **512MB** RAM or more. Please refer to RAM certification list in Appendix A for more detail.

## 1.2 Terminology

The document uses the following terms:

| RAID | RAID is the abbreviation of " <b>R</b> edundant <b>A</b> rray of <b>I</b> ndependent <b>D</b> isks". There are different RAID levels with different degree of the data protection, data availability, and performance to host environment. |
|------|----------------------------------------------------------------------------------------------------|
| PD   | The <b>P</b> hysical <b>D</b> isk belongs to the member disk of one specific volume group.                                                                                                    |
| VG   | Volume <b>G</b> roup. A collection of removable media. One VG consists of a set of UDVs and owns one RAID level attribute.                                                                                                    |
| UDV  | <b>U</b> ser <b>D</b> ata <b>V</b> olume. Each VG could be divided into several UDVs. The UDVs from one VG share the same RAID level, but may have different volume capacity.                                                              |
| CV   | <b>C</b> ache Volume. Controller uses onboard memory as cache.<br>All RAM (except for the part which is occupied by the controller) can be used as cache.                                                                                  |
| LUN  | Logical Unit Number. A logical unit number (LUN) is a unique identifier which enables it to differentiate among separate                                                                                                    |

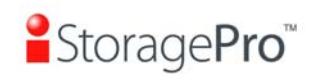

|                                                                    | devices (each one is a logical unit).                                                                                                    |  |  |  |  |  |  |
|--------------------------------------------------------------------|----------------------------------------------------------------------------------------------------|--|--|--|--|--|--|
| GUI                                                                | Graphic User Interface.                                                                                                    |  |  |  |  |  |  |
| RAID width,<br>RAID copy,<br>RAID row<br>(RAID cell in<br>one row) | <ul> <li>RAID width, copy and row are used to describe one VG.</li> <li>E.g.: <ol> <li>One 4-disk RAID 0 volume: RAID width= 4; RAID copy=1; RAID row=1.</li> <li>One 3-way mirroring volume: RAID width=1; RAID copy=3; RAID row=1.</li> <li>One RAID 10 volume over 3 4-disk RAID 1 volume: RAID width=1; RAID copy=4; RAID row=3.</li> </ol> </li> </ul>                                        |  |  |  |  |  |  |
| WT                                                                 | Write-Through cache-write policy. A caching technique in which the completion of a write request is not signaled until data is safely stored in non-volatile media. Each data is synchronized in both data cache and accessed physical disks.                                                                                                    |  |  |  |  |  |  |
| WB                                                                 | Write-Back cache-write policy. A caching technique in which<br>the completion of a write request is signaled as soon as the<br>data is in cache and actual writing to non-volatile media<br>occurs at a later time. It speeds up system write performance<br>but needs to bear the risk where data may be inconsistent<br>between data cache and the physical disks in one short time<br>interval. |  |  |  |  |  |  |
| RO                                                                 | Set the volume to be <b>R</b> ead- <b>O</b> nly.                                                                                                    |  |  |  |  |  |  |
| DS                                                                 | <b>D</b> edicated <b>S</b> pare disks. The spare disks are only used by one specific VG. Others could not use these dedicated spare disks for any rebuilding purpose.                                                                                                    |  |  |  |  |  |  |
| GS                                                                 | <b>G</b> lobal <b>S</b> pare disks. GS is shared for rebuilding purpose. If some VGs need to use the global spare disks for rebuilding, they could get the spare disks out from the common spare disks pool for such requirement.                                                                                                    |  |  |  |  |  |  |
| DC                                                                 | Dedicated Cache.                                                                                                    |  |  |  |  |  |  |
| GC                                                                 | Global Cache.                                                                                                    |  |  |  |  |  |  |
| DG                                                                 | DeGraded mode. Not all of the array's member disks are functioning, but the array is able to respond to application                                                                                                    |  |  |  |  |  |  |

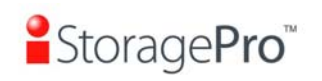

|            | read and write requests to its virtual disks.                                                                                                    |  |  |  |  |
|------------|----------------------------------------------------------------------------------------------------|--|--|--|--|
| SCSI       | Small Computer Systems Interface.                                                                                                    |  |  |  |  |
| SAS        | Serial Attached SCSI.                                                                                                    |  |  |  |  |
| iSCSI      | Internet Small Computer Systems Interface.                                                                                                    |  |  |  |  |
| SAS        | Serial Attached SCSI.                                                                                                    |  |  |  |  |
| FC         | Fibre Channel.                                                                                                    |  |  |  |  |
| S.M.A.R.T. | Self-Monitoring Analysis and Reporting Technology.                                                                                                  |  |  |  |  |
| WWN        | World Wide Name.                                                                                                    |  |  |  |  |
| НВА        | Host Bus Adapter.                                                                                                    |  |  |  |  |
| SAF-TE     | SCSI Accessed Fault-Tolerant Enclosures.                                                                                                    |  |  |  |  |
| SES        | SCSI Enclosure Services.                                                                                                    |  |  |  |  |
| NIC        | Network Interface Card.                                                                                                    |  |  |  |  |
| LACP       | Link Aggregation Control Protocol.                                                                                                    |  |  |  |  |
| MPIO       | Multi-Path Input/Output.                                                                                                    |  |  |  |  |
| MC/S       | Multiple Connections per Session                                                                                                    |  |  |  |  |
| ΜΤυ        | Maximum Transmission Unit.                                                                                                    |  |  |  |  |
| СНАР       | Challenge Handshake Authentication Protocol. An optional security mechanism to control access to an iSCSI storage system over the iSCSI data ports. |  |  |  |  |
| iSNS       | Internet Storage Name Service.                                                                                                    |  |  |  |  |

## 1.3 RAID levels

| RAID 0 | Disk striping. RAID 0 needs at least one hard drive. |
|--------|------------------------------------------------------|
|--------|------------------------------------------------------|

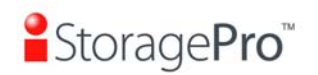

| RAID 1          | Disk mirroring over two disks. RAID 1 needs at least two hard drives.                                             |
|-----------------|----------------------------------------------------------------------------------------------------|
| N-way<br>mirror | Extension to RAID 1 level. It has N copies of the disk.                                                           |
| RAID 3          | Striping with parity on the dedicated disk. RAID 3 needs at least three hard drives.                              |
| RAID 5          | Striping with interspersed parity over the member disks. RAID 3 needs at least three hard drives.                 |
| RAID 6          | 2-dimensional parity protection over the member disks. RAID 6 needs at least four hard drives.                    |
| RAID 0+1        | Mirroring of the member RAID 0 volumes. RAID 0+1 needs at least four hard drives.                                 |
| RAID 10         | Striping over the member RAID 1 volumes. RAID 10 needs at least four hard drives.                                 |
| RAID 30         | Striping over the member RAID 3 volumes. RAID 30 needs at least six hard drives.                                  |
| RAID 50         | Striping over the member RAID 5 volumes. RAID 50 needs at least six hard drives.                                  |
| RAID 60         | Striping over the member RAID 6 volumes. RAID 60 needs at least eight hard drives.                                |
| JBOD            | The abbreviation of " <b>J</b> ust a <b>B</b> unch <b>O</b> f <b>D</b> isks". JBOD needs at least one hard drive. |

# 1.4 Volume relationship diagram

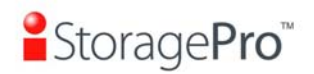

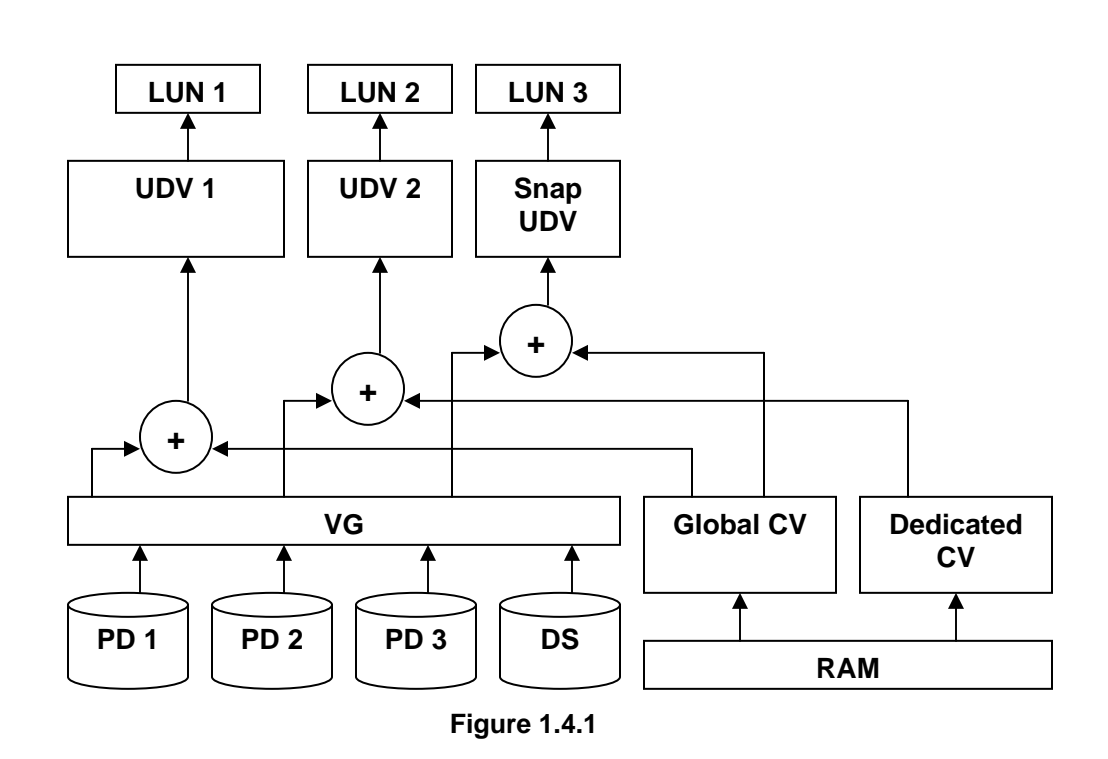

This is the volume structure of **iStoragePro** designed. It describes the relationship of RAID components. One VG (Volume Group) consists of a set of UDVs (User Data Volume) and owns one RAID level attribute. Each VG can be divided into several UDVs. The UDVs in one VG share the same RAID level, but may have different volume capacity. Each UDV will be associated with one specific CV (Cache Volume) to execute the data transaction. Each CV can have different cache memory size by user's modification/setting. LUN (Logical Unit Number) is a unique identifier, in which users can access through SCSI commands.

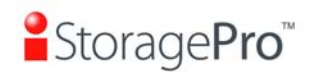

# **Chapter 2 Getting started**

## 2.1 Before starting

Before starting, prepare the following items.

- 1. Check "**Certification list**" in Appendix A to confirm the hardware setting is fully supported.
- 2. Read the latest release note before upgrading. Release note accompany with firmware.
- 3. A server with a SCSI HBA.
- 4. SCSI cables and terminators.
- 5. CAT 5e, or CAT 6 network cables for management port.
- 6. Prepare storage system configuration plan.
- 7. Management port network information. When using static IP, please prepare static IP addresses, subnet mask, and default gateway.
- 8. Setup the hardware connection before power on servers and **iStoragePro** subsystems. Connect SCSI cables, terminators, console cable, and management port cable in advance.

## 2.2 Storage introduction

For **iR16SCSER**, storage protocol, such as SCSI, has "two ends" in the connection. These ends are initiator and target. The SCSI initiator requests or initiates any SCSI communications. It requests all SCSI operations like read or write. An initiator is usually located on the host/server side. (e.g., a SCSI HBA)

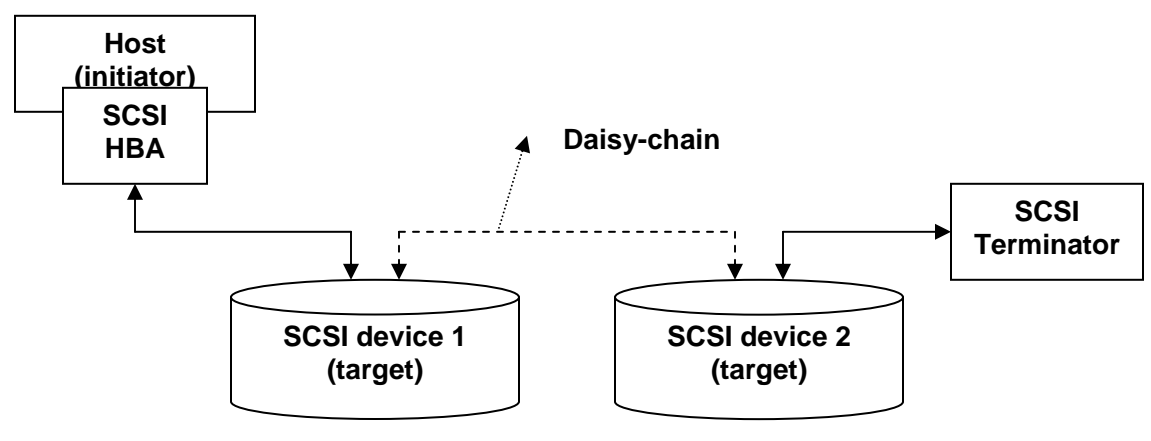

Figure 2.2.1

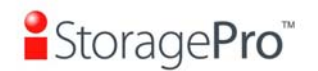

The target is the storage device itself or an appliance which controls and serves volumes or virtual volumes. The target is the device which performs SCSI command or bridge to an attached storage device.

## 2.3 Management methods

There are three management methods to manage **iStoragePro** subsystem, describe in the following:

## 2.3.1 Web GUI

**iStoragePro** subsystems support graphic user interface to manage the system. Be sure to connect LAN cable. The default setting of management port IP is DHCP and DHCP address displays on LCM; user can inspect LCM for IP first, then open the browser and type the DHCP address: (The DHCP address is dynamic and user may need to check every time after reboot.) When DHCP service is not available, controllers use zero configuration (Zeroconf) to get an IP address.

Take an example on LCM:

192.168.10.50 iStoragePro iR16SCSER ←

### http://192.168.10.50

or

https://192.168.10.50 (https: connection with encrypted Secure Sockets Layer (SSL). Please be aware of the https is slower than http. https is supported on some specified models.)

Click any function at the first time; it will pop up a dialog to authenticate current user.

Login name: **admin** Default password: **0000** 

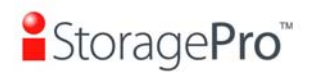

## 2.3.2 Console serial port

Use NULL modem cable to connect console port. The console setting is baud rate: **115200**, 8 bits, 1 stop bit, and no parity. Terminal type: **vt100** Login name: **admin** Default password: **0000** 

## 2.3.3 Remote control – secure shell

SSH (secure shell) is required for controllers to remote login. The SSH client software is available at the following web site:

SSHWinClient WWW: <u>http://www.ssh.com/</u> Putty WWW: http://www.chiark.greenend.org.uk/

Host name: **192.168.10.50** (Please check your DHCP address for this field.) Login name: **admin** Default password: **0000** 

> **Tips iStoragePro** controllers only support SSH for remote control. For using SSH, the IP address and password are required for login.

## 2.4 Enclosure

## 2.4.1 LCM

There are four buttons to control **iStoragePro** LCM (LCD Control Module), including:

▲ (up), ▼ (down), **ESC** (Escape), and **ENT** (Enter).

After booting up the system, the following screen shows management port IP and model name:

192.168.10.50 iStoragePro iR16SCSER ←

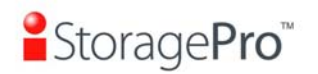

Press "ENT", the LCM functions "Alarm Mute", "Reset/Shutdown", "Quick Install", "View IP Setting", "Change IP Config" and "Reset to Default" will rotate by pressing  $\blacktriangle$  (up) and  $\blacktriangledown$  (down).

When there is WARNING or ERROR occurred (LCM default filter), the LCM shows the event log to give users more detail from front panel.

| Alarm Mute          | Mute alarm when error occurs.                                                                                                    |  |  |  |
|---------------------|----------------------------------------------------------------------------------------------------|--|--|--|
| Reset/Shutdown      | Reset or shutdown controller.                                                                                                    |  |  |  |
| Quick Install       | Reset or shutdown controller.<br>Quick steps to create a volume. Please refer to next<br>chapter for operation in web UI.<br>Display current IP address, subnet mask, and gateway.                                                                       |  |  |  |
| View IP Setting     | Display current IP address, subnet mask, and gateway.                                                                                                    |  |  |  |
| Change IP<br>Config | Set IP address, subnet mask, and gateway. There are 2 options: DHCP (Get IP address from DHCP server) or static IP.                                                                                                    |  |  |  |
| Reset to Default    | Reset to default will set password to default: <b>1234</b> , and<br>set IP address to default as DHCP setting.<br>Default IP address: <b>192.168.10.50</b> (DHCP)<br>Default subnet mask: <b>255.255.255.0</b><br>Default gateway: <b>192.168.10.254</b> |  |  |  |

The following table is function description.

The following is LCM menu hierarchy.

| iStoragePro | [Alarm Mute]     | [▲Yes No▼]                                     |                       |                   |
|-------------|------------------|------------------------------------------------|-----------------------|-------------------|
| <b>▲</b> ▼  | [Posot/Shutdown] | [Reset]                                        | [▲Yes No▼]            |                   |
|             |                  | [Shutdown]                                     | [▲Yes No▼]            |                   |
|             |                  |                                                | [Volume Size]         | Adjust Volume     |
|             |                  |                                                | xxx GB                | Size              |
|             | [Quick Install]  | RAID 0<br>RAID 1<br>RAID 3<br>RAID 5<br>RAID 6 | [Bus ID]              | Adiust Bus ID     |
|             |                  |                                                | Х                     | / 10/001 2 000 12 |
|             |                  |                                                | [SCSI ID]             | Adjust SCSLID     |
|             |                  |                                                | XX                    |                   |
|             |                  | RAID 0+1                                       | [LUN]                 | Adjust LUN        |
|             |                  | YYY GB                                         | XX                    |                   |
|             |                  |                                                | [Apply The<br>Config] | [▲Yes No▼]        |

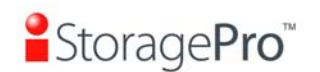

|  |                       | [IP Config]<br>[Static IP] |              |                |
|--|-----------------------|----------------------------|--------------|----------------|
|  |                       | [IP Address]               |              |                |
|  | [View IP Setting]     | [192.168.010.050]          |              |                |
|  |                       | [IP Subnet Mask]           |              |                |
|  |                       | [255.255.255.0]            |              |                |
|  |                       | [IP Gateway]               |              |                |
|  |                       | [192.168.010.254]          |              |                |
|  | [Change IP<br>Config] | [DHCP]                     | [▲Yes No▼]   |                |
|  |                       |                            | [ID Address] | Adjust IP      |
|  |                       |                            |              | address        |
|  |                       |                            | [IP Subnet   | Adjust Submask |
|  |                       | [Static ID]                | Mask]        | IP             |
|  |                       |                            | [IP Gatewav] | Adjust Gateway |
|  |                       |                            | [            | IP             |
|  |                       |                            | [Apply IP    | [≜Yes No▼]     |
|  |                       |                            | Setting]     | [              |
|  | [Reset to Default]    | [≜Yes No▼]                 |              |                |

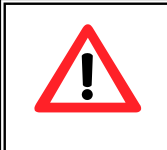

### Caution

Before power off, it is better to execute **"Shutdown"** to flush the data from cache to physical disks.

## 2.4.2 System buzzer

The system buzzer features are listed below:

- 1. The system buzzer alarms 1 second when system boots up successfully.
- 2. The system buzzer alarms continuously when there is error occurred. The alarm will be stopped after error resolved or be muted.
- 3. The alarm will be muted automatically when the error is resolved. E.g., when RAID 5 is degraded and alarm rings immediately, user changes/adds one physical disk for rebuilding. When the rebuilding is done, the alarm will be muted automatically.

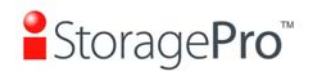

# **Chapter 3 Web GUI guideline**

## 3.1 Web GUI hierarchy

The below table is the hierarchy of web GUI.

| Quick Install                                                     |                  | →             | Step 1 / Step 2 / Step 3 / Confirm                                                                           |
|-------------------------------------------------------------------|------------------|---------------|----------------------------------------------------------------------------------------------------|
| System Config                                                     |                  |               |                                                                                                    |
| 5                                                                 | System name      | →             | System name                                                                                                  |
|                                                                   | IP address       | →             | DHCP / Static / Address / Mask / Gateway / DNS /                                                             |
|                                                                   |                  |               | HTTP port / HTTPS port / SSH port                                                                            |
|                                                                   | Language         | $\rightarrow$ | Language                                                                                                    |
|                                                                   | SCSI             | →             | SCSI bus speed setting                                                                                       |
|                                                                   | Login config     | →             | Auto logout / Login lock                                                                                     |
|                                                                   | Password         | →             | Old password / Password / Confirm                                                                            |
|                                                                   | Date             | →             | Time zone / Date / Time / NTP Server                                                                         |
|                                                                   | Mail             | →             | Mail-from address / Mail-to address / Sent events /<br>SMTP relay / SMTP server / Authentication / Account / |
|                                                                   | 0,040            | 、             | Password / Confirm / Send test mail                                                                          |
|                                                                   | SNMP             | ₹             | SNMP trap address / Community / Send events                                                                  |
|                                                                   | Messenger        | ~             | Messenger IP/hostname / Send events                                                                          |
|                                                                   | System log       | →             | Server IP/hostname / Port / Facility / Event level                                                           |
|                                                                   | Server           | _             | Filter / Download / Muto / Cloar                                                                             |
|                                                                   | Eventiog         | 7             | Filler / Download / Mule / Clear                                                                             |
| Volume config                                                     |                  | _             |                                                                                                    |
|                                                                   | Physical disk    | →             | Free disks / Global spares / Dedicated spares / More                                                         |
|                                                                   | Volumo group     | ح             | Create / Delete / More information / Pename / Migrate                                                        |
|                                                                   | Volume group     | ź             | Attach / Spanshot / Create / Doloto / More information                                                       |
|                                                                   | User data        | 7             | / Rename / Extend / Set read/write mode / Set priority                                                       |
| Volume coning<br>Physical dis<br>Volume grou<br>User dat<br>volum |                  |               | / Resize Snapshot space / Auto Snapshot                                                                      |
|                                                                   | Cache volume     | →             | Create / Delete / More information / Resize                                                                  |
|                                                                   | Logical unit     | →             | Attach / Detach                                                                                              |
| Enclosure man                                                     | agement          |               |                                                                                                    |
|                                                                   | SAF-TE config    | <b>→</b>      | Enable / Disable                                                                                             |
|                                                                   | Hardware         | Ś             | Auto shutdown                                                                                                |
|                                                                   | monitor          |               |                                                                                                    |
|                                                                   | SMART.           | →             | S.M.A.R.T. information                                                                                       |
|                                                                   |                  | -             | (Only for SATA disks)                                                                                        |
|                                                                   | UPS              | →             | UPS Type / Shutdown Battery Level / Shutdown Delay / Shutdown UPS                                            |
| Maintenance                                                       |                  |               |                                                                                                    |
|                                                                   | Upgrade          | →             | Browse the firmware to upgrade / Export config                                                               |
|                                                                   | Info             | →             | System information                                                                                           |
|                                                                   | Reset to default | →             | Sure to reset to factory default?                                                                            |

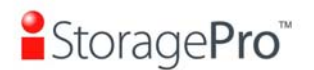

 Config import & →
 Import/Export / Import file

 Export

 Shutdown
 →

 Reboot / Shutdown
 Sure to logout?

## 3.2 Login

Logout

**iStoragePro** subsystem supports graphic user interface (GUI) to operate the system. Be sure to connect the LAN cable. The default IP setting is **DHCP**; open the browser and enter:

http://192.168.10.50 (Please check the DHCP address first on LCM.)

Click any function at the first time; it will pop up a dialog for authentication.

Login name: **admin** Default password: **0000** 

After login, you can choose the functions which lists on the left side of window to make configuration.

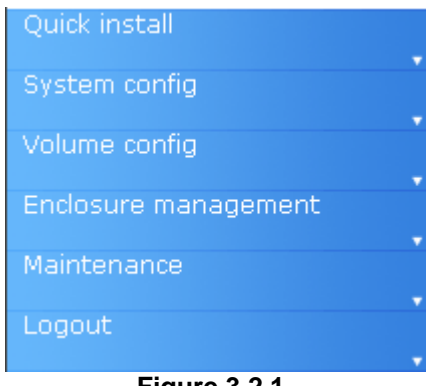

Figure 3.2.1

There are six indicators at the top-right corner for backplane solutions, and cabling solutions have three indicators at the top-right corner.

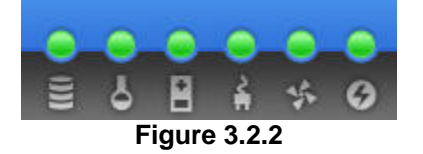

1. **RAID light:** Green means RAID works well. Red represents RAID failure.

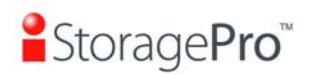

- 2. **Temperature light:** Green means normal temperature. Red represents abnormal temperature.
- 3. **Voltage light:** Green means normal voltage. Red represents abnormal voltage..
- 4. **UPS light:** Green means UPS works well. Red represents UPS failure.
- 5. **Fan light:** Green means Fan works well. Red represents fan failure.
- 6. **Power light:** Green means Power works well. Red represents power failure.

## 3.3 Quick install

It is easy to use "Quick install" to create a volume. Depend on how many physical disks or how many residual spaces on created VGs are free, the system will calculate maximum spaces on RAID levels 0/1/3/5/6/0+1. "Quick install" will occupy all residual VG space for one UDV, and it has no space for snapshot and spare. If snapshot is needed, please create volumes by manual, and refer to next chapter for more detail about snapshot.

"Quick Install" has a smarter policy. When the system is inserted with some HDDs. "Quick Install" lists all possibilities and sizes in different RAID levels, it will use all available HDD for RAID level depends on which user chooses. When system has different sizes of HDDs, e.g., 8\*200G and 8\*80G, it lists all possibilities and combination in different RAID level and different sizes. After user chooses RAID level, user may find there are still some HDDs are available (free status). The result is using smarter policy designed by **iStoragePro**. It gives user:

- 1. Biggest capacity of RAID level for user to choose and,
- 2. The fewest disk number for RAID level / volume size.

E.g., user chooses RAID 5 and the controller has 12\*200G + 4\*80G HDDs inserted. If we use all 16 HDDs for a RAID 5, and then the maximum size of

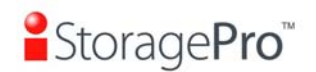

volume is 1200G (80G\*15). By the wizard, we do smarter check and find out the most efficient way of using HDDs. The wizard only uses 200G HDDs (Volume size is 200G\*11=2200G), the volume size is bigger and fully uses HDD capacity.

**Step 1:** Select "**Quick install**" and then choose the RAID level. After RAID level is chosen, click "<u>Next >></u>". Then it will link to next page.

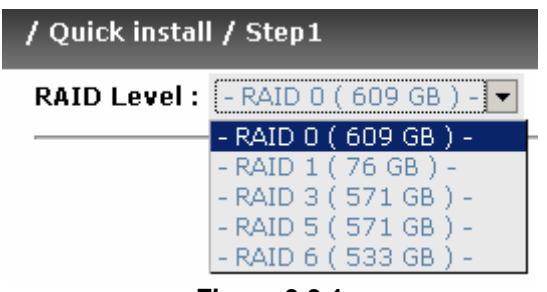

Figure 3.3.1

**Step 3:** Confirm page. Click "<u>Confirm</u>" if all setups are correct. Then a UDV will be created.

Done. You can start to use the system now.

|     |            | Attach       | 0      |      | Snapsh    | ot •                  |        | Crea | te •             | Delete     | 0          |
|-----|------------|--------------|--------|------|-----------|-----------------------|--------|------|------------------|------------|------------|
| No. | Name       | Size<br>(GB) | Status | 1    | 2         | з <mark>R</mark><br>% | RAID   | #LUN | Snapshot<br>(GB) | VG         | С¥<br>(МВ) |
| 1   | QUICK68809 | 609          | Online | 0 WB | 0 HI<br>• |                       | RAID 0 | 1    | 0.00/0.00        | QUICK45427 | 663        |
|     |            | Attach       |        |      | Snapsh    | ot •                  |        | Crea | te o             | Delete     |            |
|     |            | 110001011    |        | F    | iaure :   | 3.3.2                 |        | 0,00 |                  | 001000     | -          |

(Figure 3.3.2: A RAID 0 user data volume with the UDV name "QUICK68809", named by system itself, with the total available volume size 609GB.)

## 3.4 System configuration

"System config" is designed for setting up the "System name", "IP address", "Language", "SCSI", "Login config", "Password", "Date", "Mail", "SNMP", "Messenger", "System log server" and view "Event log".

| <u>System name</u>       | System name for identification                          |  |
|--------------------------|---------------------------------------------------------|--|
| <u>IP address</u>        | Internet Protocol(IP) address for remote administration |  |
| <u>Language</u>          | anguage preference for WebUI                            |  |
| <u>SCSI</u>              | CSI bus setting                                         |  |
| <u>Login config</u>      | onfiguration for auto logout and login lock             |  |
| Password                 | administrator's password                                |  |
| Date                     | System time for event log                               |  |
| Mail                     | Alert by e-mail                                         |  |
| SNMP                     | Alert via Simple Network Management Protocol(SNMP)      |  |
| <u>System log server</u> | Alert to remote system log server                       |  |
| <u>Event log</u>         | System event log to record critical events              |  |

Figure 3.4.1

## 3.4.1 System name

**"System name"** can change system name. Default **"system name"** composed of model name and serial number of this system, e.g.: iR16SCSER-A00001.

| / System config / System name |                  |  |  |
|-------------------------------|------------------|--|--|
| System name :                 | iR16SCSER-A00001 |  |  |
| Figure 3.4.1.1                |                  |  |  |

### 3.4.2 IP address

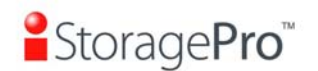

"IP address" can change IP address for remote administration usage. There are 2 options, DHCP (Get IP address from DHCP server) or static IP. The default setting is DHCP. User can change the HTTP, HTTPS, and SSH port number when the default port number is not allowed on host/server.

| / System config / IP add | dress             |
|--------------------------|-------------------|
| OHCP                     |                   |
| O Static                 |                   |
| Address :                |                   |
| Mask :                   |                   |
| Gateway :                |                   |
| DNS:                     |                   |
| MAC:                     | 00:13:78:00:00:DB |
| HTTP<br>port :           | 80                |
| HTTPS<br>port :          | 443               |
| SSH port :               | 22                |
| Figure 3.4               | 4.2.1             |

### 3.4.3 Language

**"Language"** can set the language shown in Web UI. The option "Auto Detect" will be detected by browser for language setting.

| / System config / Language                   |  |  |  |  |  |
|----------------------------------------------|--|--|--|--|--|
| Auto Detect 🔽                                |  |  |  |  |  |
| Auto Detect<br>English<br>Simplified Chinese |  |  |  |  |  |
|                                              |  |  |  |  |  |

Figure 3.4.3.1

### 3.4.4 SCSI

**"SCSI"** can change SCSI bus speed. Sometimes, due to the server environment limitation or debug issue, user can lower down the SCSI bus speed to 160MB, 80MB, or 40MB.

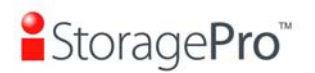

| Bus | Speed |
|-----|-------|
| 1   | 320MB |
| 2   | 320MB |

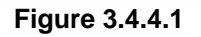

## 3.4.5 Login config

"Login config" can set single admin and auto logout time. The single admin can prevent multiple users access the same controller at the same time.

- Auto logout: The options are (1) Disable; (2) 5 minutes; (3) 30 minutes;
   (4) 1 hour. The system will log out automatically when user is inactive for a period of time.
- 2. Login lock: Disable/Enable. When the login lock is enabled, the system allows only one user to login or modify system settings.

| / System config / Login config |               |  |  |  |
|--------------------------------|---------------|--|--|--|
| Auto logout :                  | - Disable - 💌 |  |  |  |
| Login lock :                   | - Disable - 💌 |  |  |  |
|                                | - Disable -   |  |  |  |
|                                | - Enable -    |  |  |  |
|                                |               |  |  |  |

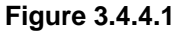

### 3.4.6 Password

"**Password**" can change administrator password. The maximum length of admin password is 12 characters.

| / System config / Password |  |
|----------------------------|--|
| Old password :             |  |
| Password :                 |  |
| Confirm :                  |  |
|                            |  |

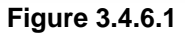

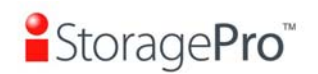

## 3.4.7 Date

"**Date**" can set up the current date, time, and time zone before using or synchronize time from NTP (Network Time Protocol) server.

| / System config / Date       | _        |                   |    |   |   |    |   |      |  |  |
|------------------------------|----------|-------------------|----|---|---|----|---|------|--|--|
| Now :                        | 2007/8/1 | 2007/8/1 16:16:18 |    |   |   |    |   |      |  |  |
| Time zone :                  | Asia/Ta  | Asia/Taipei       |    |   |   |    |   |      |  |  |
| Setup date and time manually |          |                   |    |   |   |    |   |      |  |  |
| Date :                       | 2007     |                   | 1  | 8 |   | /  | 1 |      |  |  |
| Time :                       | 16       | :                 | 15 |   | : | 53 |   |      |  |  |
| C NTP                        |          |                   |    |   |   |    |   |      |  |  |
| Server :                     |          |                   |    |   |   |    |   |      |  |  |
|                              |          |                   |    |   |   |    |   | <br> |  |  |

#### Figure 3.4.7.1

### 3.4.8 Mail

"Mail" can enter at most 3 mail addresses for receiving the event notification. Some mail servers would check "Mail-from address" and need authentication for anti-spam. Please fill the necessary fields and click "Send test mail" to test whether email functions are available. User can also select which levels of event logs are needed to be sent via Mail. Default setting only enables ERROR and WARNING event logs.

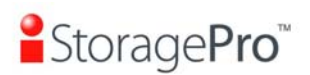

| Mail                |                          |
|---------------------|--------------------------|
| Mail-from address : | admin@istoragepro.com    |
| Mail-to address 1 : |                          |
| Send events 1 :     | □ INFO □ WARNING □ ERROR |
| Mail-to address 2 : |                          |
| Send events 2 :     | INFO IWARNING I ERROR    |
| Mail-to address 3 : |                          |
| Send events 3 :     | □ INFO □ WARNING □ ERROR |
| 🗖 SMTP relay        |                          |
| SMTP server:        |                          |
| Authentication :    | None 💌                   |
| Account:            |                          |
| Password :          |                          |
| Confirm :           |                          |
|                     | Send test mail 🔹         |
|                     |                          |

Figure 3.4.8.1

## 3.4.9 SNMP

**"SNMP**" can set up SNMP trap for alerting via SNMP. It allows up to 3 SNMP trap addresses. Default community setting is "public". User can choose the event log levels and default setting only enables INFO event log in SNMP.

| / System config / SNMP |                          |
|------------------------|--------------------------|
| SNMP trap address 1 :  |                          |
| SNMP trap address 2 :  |                          |
| SNMP trap address 3 :  |                          |
| Community :            | public                   |
| Send events :          | INFO 🗹 WARNING 🗖 ERROR 🗖 |

Figure 3.4.9.1

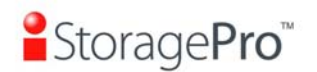

There are many SNMP tools. The following web sites are for your reference: SNMPc: <u>http://www.snmpc.com/</u> Net-SNMP: <u>http://net-snmp.sourceforge.net/</u>

### 3.4.10 Messenger

Using "**Messenger**", user must enable the service "Messenger" in Windows (Start  $\rightarrow$  Control Panel  $\rightarrow$  Administrative Tools  $\rightarrow$  Services  $\rightarrow$  Messenger), and then event logs can be received. It allows up to 3 messenger addresses. User can choose the event log levels and default setting enables the WARNING and ERROR event logs..

| / System config / Messenger |                          |
|-----------------------------|--------------------------|
| Messenger IP/hostname 1 :   |                          |
| Messenger IP/hostname 2 :   |                          |
| Messenger IP/hostname 3 :   |                          |
| Send events :               | INFO 🗖 WARNING 🗹 ERROR 🗹 |

Figure 3.4.10.1

## 3.4.11 System log server

Using "**System log server**", user can choose the facility and the event log level. The default port of syslog is 514. The default setting enables event level: INFO, WARNING and ERROR event logs.

| / System config / System log server |                          |  |  |  |
|-------------------------------------|--------------------------|--|--|--|
| Server IP/hostname :                |                          |  |  |  |
| Port :                              | 514                      |  |  |  |
| Facility :                          | Local4 💌                 |  |  |  |
| Event level :                       | INFO 🗹 WARNING 🗹 ERROR 🗹 |  |  |  |

Figure 3.4.11.1

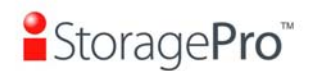

There are some syslog server tools. The following web sites are for your reference:

WinSyslog: http://www.winsyslog.com/ Kiwi Syslog Daemon: http://www.kiwisyslog.com/ Most UNIX systems build in syslog daemon.

#### Event log 3.4.12

"Event log" can view the event messages. Click "Filter" button to choose the level of display event log. Click "Download" button will save the whole event log as a text file with file name "log-ModelName-SerialNumber-Date-Time.txt" (e.g., log-iR16SCSER-A00001-20070801-120000.txt). Click "Clear" button will clear event log. Click "Mute" button will stop alarm if system alerts.

| Filter •                                                                                                    | Download 🔹 | Mute 🔹 | Clear • |
|----------------------------------------------------------------------------------------------------|------------|--------|---------|
| INFO:Wed, 08 Aug 2007 18:04:25 CST<br>UDV QUICK68809 has been created.<br>INFO:Wed, 08 Aug 2007 18:04:25 CST<br>VG QUICK45427 has been created. |            |        |         |
| admin login from 192.168.10.121 via Web UI                                                                                                    |            |        |         |

#### Figure 3.4.12.1

For customizing your own display of event logs, there are three display methods, on Web UI/Console event log page, popup windows on Web UI, and on LCM. The default setting of these three displays is WARNING and ERROR event logs displayed on Web UI and LCM. The default setting disabled the popup function.

| Show events :<br>Pop up events :<br>Show on LCM : | INFO 🗆<br>INFO 🗖<br>INFO 🗖 | WARNING 🗹<br>WARNING 🗖 | ERROR 🗹<br>ERROR 🗖<br>ERROR 🗹 |           |  |  |
|---------------------------------------------------|----------------------------|------------------------|-------------------------------|-----------|--|--|
|                                                   |                            |                        | << Back •                     | Confirm • |  |  |

Figure 3.4.12.2

The event log is displayed in reverse order which means the latest event log is on the first page. The event logs are actually saved in the first four hard drives; each hard drive has one copy of event log. For one controller, there are four copies of event logs to make sure users can check event log any time when there is/are failed disk(s).

> Tips Please plug-in any of the first four hard drives, then event logs can be saved and displayed in next system boot up. Otherwise, the event logs would be disappeared.

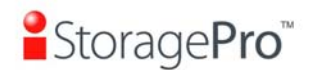

## 3.5 Volume configuration

"Volume config" is designed for setting up the volume configurations including "Physical disk", "Volume group", "User data volume", "Cache volume", and "Logical unit".

| <u>Physical disk</u>    | Hard disks to store data                             |
|-------------------------|------------------------------------------------------|
| <u>Yolume group</u>     | Sets of physical disks with RAID functions           |
| <u>User data volume</u> | Slices of volume groups                              |
| <u>Cache volume</u>     | Dedicated or global cache space for user data volume |
| <u>Logical unit</u>     | Target volumes for hosts access                      |

Figure 3.5.1

## 3.5.1 Physical disk

"**Physical disk**" to view the status of hard drives in the system. The following are operation tips:

- 1. Multiple selection. Select one or more checkboxes in front of the slot number. Or select the checkbox at the top left corner which will select all slots. Check again will select none.
- 2. The list will disappear if there is no VG or only VG of RAID 0 and JBOD. Because these RAID levels cannot be set as dedicated spare disk.
- 3. These three functions **"Free disks"**, **"Global spares**", and **"Dedicated spares**" can make multiple selections.
- 4. The instructions of the web pages (e.g.: volume config of VG, UDV, CV, LUN pages) are the same as previous steps.

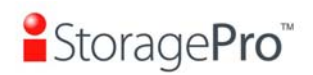

|             | - Select - 💌         | Fre          | ee disks 🔹 🔹 | Global spa | res o Dec | dicate | d spares 🔹 🔹 |
|-------------|----------------------|--------------|--------------|------------|-----------|--------|--------------|
| Slot        | WWN                  | Size<br>(GB) | VG<br>name   | Status     | 1         | 2      | Speed        |
| 1           | 2071001378a8a002     | 74           | VG-R0        | Good       | 🛙 RD      |        | 3.0Gb        |
| 2           | 207c001378a8a002     | 74           | VG-R0        | Good       | 🛙 RD      |        | 3.0Gb        |
| 3           | 207b001378a8a002     | 74           | VG-R0        | Good       | 🛙 RD      |        | 3.0Gb        |
| 4           | 207a001378a8a002     | 74           | VG-R0        | Good       | 🚺 RD      |        | 3.0Gb        |
| 5           | 2079001378a8a002     | 74           |              | Good       | Ø FR      |        | 3.0Gb        |
| 6           | 207d001378a8a002     | 74           | VG-R6        | Good       | 🚺 RD      |        | 3.0Gb        |
| 7           | 206f001378a8a002     | 74           | VG-R6        | Good       | 🚺 RD      |        | 3.0Gb        |
| 8           | 2070001378a8a002     | 74           | VG-R6        | Good       | 🚺 RD      |        | 3.0Gb        |
| 9           | 2078001378a8a002     | 74           | VG-R6        | Good       | 🚺 RD      |        | 3.0Gb        |
| 10          | 2072001378a8a002     | 74           |              | Good       | 🛙 FR      |        | 3.0Gb        |
| 11          | 2073001378a8a002     | 74           | VG-R6        | Good       | 🛙 DS      |        | 3.0Gb        |
| 12          | 2074001378a8a002     | 74           |              | Good       | 🛙 FR      |        | 3.0Gb        |
| 13          | 2075001378a8a002     | 74           |              | Good       | 🛙 FR      |        | 3.0Gb        |
| 14          | 2076001378a8a002     | 74           |              | Good       | 🛙 FR      |        | 3.0Gb        |
| 15          | 2077001378a8a002     | 74           |              | Good       | 🛙 FR      |        | 3.0Gb        |
| 16          | 20f5001378a8a002     | 74           |              | Good       | 🛙 FR      |        | 3.0Gb        |
| Auto spindo | wn : <u>Disabled</u> |              |              |            |           |        |              |
|             | - Select - 💌         | Fre          | ee disks 🔹 🔹 | Global spa | res o Dec | dicate | d spares 🔹   |

Figure 3.5.1.1

(Figure 3.5.1.1: Physical disks of slot 1,2,3,4 are created for a VG named "VG-R0". Physical disks of slot 6,7,8,9 are created for a VG named "VG-R6". Slot 11 is set as dedicated spare disk of VG named "VG-R6". The others are free disks.)

### • PD column description:

| Slot | The position of hard drives. The number of slot begins from left to right at the front side. The button next to |
|------|----------------------------------------------------------------------------------------------------|
|      | the number of slot is "More Information". It shows the details of the hard drive.                               |

# StoragePro<sup>™</sup>

| WWN       | World Wide Name.                                                                                                    |
|-----------|----------------------------------------------------------------------------------------------------|
| Size (GB) | Capacity of hard drive.                                                                                                    |
| VG Name   | Related volume group name.                                                                                                    |
| Status    | <ul> <li>The status of hard drive.</li> <li>"GOOD" → the hard drive is good.</li> <li>"DEFECT" → the hard drive has the bad blocks.</li> <li>"FAIL" → the hard drive cannot work in the respective volume.</li> </ul>                                                                                                    |
| Status 1  | <ul> <li>"RD" → RAID Disk. This hard drive has been set to RAID.</li> <li>"FR" → FRee disk. This hard drive is free for use.</li> <li>"DS" → Dedicated Spare. This hard drive has been set to the dedicated spare of the VG.</li> <li>"GS" → Global Spare. This hard drive has been set to a global spare of all VGs.</li> <li>"RS" → ReServe. The hard drive contains the VG information but cannot be used. It may be caused by an uncompleted VG set, or hot-plug of this disk in the running time. In order to protect the data in the disk, the status changes to reserve. It can be reused after setting it to "FR" manually.</li> </ul> |
| Status 2  | <ul> <li>"R" → Rebuild. The hard drive is doing rebuilding.</li> <li>"M"→ Migration. The hard drive is doing migration.</li> </ul>                                                                                                    |
| Speed     | <ul> <li>3.0G → From SATA ATAPI standard, if the disk can support ATAPI IDENTIFY PACKET DEVICE command, and the speed can achieve Serial ATA Gen-2 signaling speed (3.0Gbps).</li> <li>1.5G → From SATA ATAPI standard, if the disk can support ATAPI IDENTIFY PACKET DEVICE command, and the speed can achieve Serial ATA Gen-1 signaling speed (1.5Gbps).</li> <li>Unknown → The disk doesn't support above command, so the speed is defined as unknown.</li> </ul>                                                                                                    |

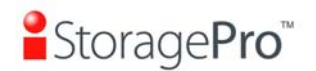

### • PD operations description:

| Free disks       | Make the selected hard drive to be free for use.           |
|------------------|------------------------------------------------------------|
| Global<br>spares | Set the selected hard drive(s) to global spare of all VGs. |
| Dedicated spares | Set hard drive(s) to dedicated spare of selected VGs.      |

In this page, iStoragePro subsystem also provides HDD auto spindown down to save power. The default setting is disabled. User can set up in physical disk page, too.

| Auto spindown : Disabled |                |                 |                    |
|--------------------------|----------------|-----------------|--------------------|
| - Select - 💌             | Free disks     | Global spares 🔹 | Dedicated spares • |
|                          | Figure 3.5.1.2 |                 |                    |

Volume config / Physical disk / Auto spindown

| Auto spindown : | Disabled 💌      |
|-----------------|-----------------|
|                 | Disabled        |
|                 | 30 sec          |
|                 | 1 min           |
|                 | 5 min           |
|                 | 30 min          |
|                 | 5 min<br>30 min |

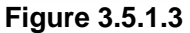

## 3.5.2 Volume group

"Volume group" can view the status of each volume group.

• VG column description:

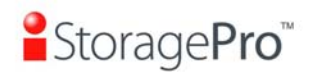

|     |       |               |              |     |      | Create • |   |   |   | Delete • |
|-----|-------|---------------|--------------|-----|------|----------|---|---|---|----------|
| No. | Name  | Total<br>(GB) | Free<br>(GB) | #PD | #UDV | Status   | 1 | 2 | 3 | RAID     |
| 1   | VG-R0 | 297           | 267          | 4   | 1    | Online   |   |   |   | RAID 0   |
| 2   | VG-R6 | 148           | 128          | 4   | 1    | Online   |   |   |   | RAID 6   |
|     |       |               |              |     |      | Create • |   |   |   | Delete • |

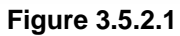

(Figure 3.5.2.1: There is a RAID 0 with 4 physical disks, named "VG-R0", total size is 297GB, free size is 267GB, related to 1 UDV. Another is a RAID 6 with 4 physical disks, named "VG-R6".)

| No.       | Number of volume group. The button next to the No. is<br>"More Information" indication. It shows the details of the volume group. |  |  |  |  |  |
|-----------|----------------------------------------------------------------------------------------------------|--|--|--|--|--|
| Name      | Volume group name. The button next to the Name is "Rename".                                                                       |  |  |  |  |  |
| Total(GB) | Total capacity of this volume group.                                                                                              |  |  |  |  |  |
| Free(GB)  | Free capacity of this volume group.                                                                                               |  |  |  |  |  |
| #PD       | The number of physical disks in volume group.                                                                                     |  |  |  |  |  |
| #UDV      | The number of user data volumes in volume group.                                                                                  |  |  |  |  |  |
| Status    | The status of volume group.<br>"Online" → volume group is online.<br>"Fail" → volume group is fail.                               |  |  |  |  |  |
| Status 1  | "DG" → DeGraded mode. This volume group is not<br>completed. The reason could be lack of one disk<br>or disk failure.             |  |  |  |  |  |
| Status 2  | " <b>R</b> " $\rightarrow$ <b>R</b> ebuild. This volume group is doing rebuilding.                                                |  |  |  |  |  |
| Status 3  | "M" → Migration. This volume group is doing migration.                                                                            |  |  |  |  |  |

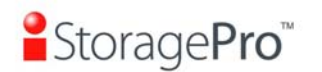

| RAID | The RAID level of the volume group. The button next                       |
|------|---------------------------------------------------------------------------|
|      | to the RAID level is "Migrate". Click "Migrate" can                       |
|      | add disk(s) to do expansion or change the RAID level of the Volume group. |

#### VG operations description: •

| Create | Create a volume group |  |  |  |  |  |  |
|--------|-----------------------|--|--|--|--|--|--|
| Delete | Delete a volume group |  |  |  |  |  |  |

#### 3.5.3 User data volume

"User data volume" can view the status of each user data volume.

|     | _      | Attach •     |        |      | Snapshot • |       |               |        | Create | 0               | Delete       |            |
|-----|--------|--------------|--------|------|------------|-------|---------------|--------|--------|-----------------|--------------|------------|
| No. | Name   | Size<br>(GB) | Status | 1    | 2          | 3     | <b>R</b><br>% | RAID   | #LUN   | Snapsho<br>(GB) | t ¥G<br>name | CV<br>(MB) |
| 1   | UDV-01 | 30           | Online | 0 WB | 0 HI<br>•  |       |               | RAID 0 | 1      | 9.99/10.0       | VG-RO        | 663        |
| 2   | UDV-02 | 20           | Online | 0 WB | 0 HI<br>•  | • 1   | 46%           | RAID 6 | 1      | 10.00/10        | 00<br>VG-R6  | 663        |
|     |        | At           | tach ( |      | Snap       | shot  | 0             | (      | Create | 0               | Delete       | 0          |
|     | _      |              |        |      | Eiguro     | 2 5 4 | 2.4           |        |        |                 |              |            |

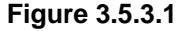

(Figure 3.5.3.1: Create a UDV named "UDV-01", related to "VG-R0", size is 30GB, status is online, write back, high priority, related to 1 LUN, with cache volume 663MB, 10GB snapshot (iSnap) space. The other UDV is named "UDV-02", initializing to 46%. does not support snapshot feature.)

#### UDV column description: •

Number of user data volume. The button below to the UDV No. is "More Information". It shows the details of the User data volume.

Name of this user data volume. The button below the

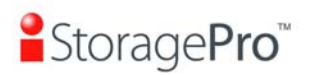

UDV Name is "Rename".

Total capacity of user data volume. The button below to the size is **"Extend"**.

The status of user data volume.

"Online"  $\rightarrow$  user data volume is online.

"**Fail**"  $\rightarrow$  user data volume is failed.

"WT"  $\rightarrow$  Write Through.

"WB"  $\rightarrow$  Write Back.

"RO"  $\rightarrow$  Read Only.

The button below to the status1 is "Set read/write mode".

"HI"  $\rightarrow$  HIgh priority.

"MD"  $\rightarrow$  MiD priority.

"LO"  $\rightarrow$  LOw priority.

The button in below to the status2 is "Set Priority".

"I"  $\rightarrow$  user data volume is being initialized.

"R"  $\rightarrow$  user data volume is being rebuilt.

"M"  $\rightarrow$  user data volume is being migrated.

Ratio of initializing or rebuilding.

The levels of RAID that user data volume is using.

Number of LUN(s) that user data volume is attaching.

The user data volume size that used for snapshot. The button next to the snapshot is "**Resize**" which decide the size of snapshot. The button next to resize is "**Auto snapshot**" which setups the frequency of taking snapshots. The number means "**Free snapshot space**" / "**Total snapshot space**". If the snapshot UDV has been created, this column will be the creation time.

The VG name of the user data volume.
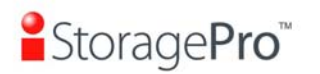

The cache volume of the user data volume.

•

### UDV operations description:

| Attach Attach to a LUN. |                                   |  |  |  |  |
|-------------------------|-----------------------------------|--|--|--|--|
| Snapshot                | Choose a UDV to execute snapshot. |  |  |  |  |
| Create                  | Create a user data volume.        |  |  |  |  |
| Delete                  | Delete a user data volume.        |  |  |  |  |

### 3.5.4 Cache volume

"Cache volume" can view the status of cache volume.

The global cache volume is a default cache volume which is created after power on automatically, and cannot be deleted. The size of global cache is based on the RAM size. It is total memory size minus the system usage.

|             |     |            | Create • | Delete • |  |  |  |
|-------------|-----|------------|----------|----------|--|--|--|
|             | No. | Size       | UDV nam  | 10       |  |  |  |
|             | 1   | 663 Global |          |          |  |  |  |
| Free : O (N | 1B) |            |          |          |  |  |  |
|             |     |            | Create 🔹 | Delete 🔹 |  |  |  |

Figure 3.6.4.1

• CV column description:

| No. | Number of the Cache volume. The button next to the CV No. is " <b>More Information</b> ". It shows the details of the cache volume. |
|-----|----------------------------------------------------------------------------------------------------|
|     | the cache volume.                                                                                                    |

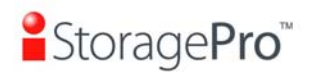

| Size(MB) | Total capacity of the cache volume The button next to the CV size is " <b>Resize</b> ". The CV size can be adjusted. |
|----------|----------------------------------------------------------------------------------------------------|
| UDV Name | Name of the UDV.                                                                                                    |

### • CV operations description:

| Create | Create a cache volume. |
|--------|------------------------|
| Delete | Delete a cache volume. |

If there is no free space for creating a new dedicated cache volume, cut down the global cache size first. After resized, then the dedicated cache volume can be created.

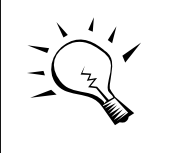

Tips

The minimum size of global cache volume is **40MB**. The minimum size of dedicated cache volume is **20MB**.

### 3.5.5 Logical unit number

"Logical unit" can view the status of attached logical unit number of each UDV.

User can attach LUN by clicking the "Attach . After selecting "Bus ID"/"SCSI ID"/"LUN", click "Confirm .

| UDV:      | UDV-01 (30GB)     |
|-----------|-------------------|
| Bus :     | - 1 - 💌           |
| SCSI ID : | -0-               |
| LUN :     | - 0 - 💌           |
|           |                   |
|           | << Back   Confirm |

Figure 3.5.5.1

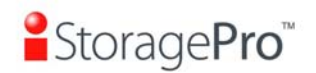

|     |            |            | Attach • | Detach | 0    |
|-----|------------|------------|----------|--------|------|
| Bus | SCSI ID    | LUN        | UD       | / name |      |
| 1   | 0          | 0          | UC       | DV-01  |      |
| 2   | 3          | 4          | UC       | DV-02  |      |
|     |            |            |          |        |      |
|     |            |            | Attach • | Detach |      |
|     | <b>-</b> : | ro 2 5 5 2 | Attach • | De     | tach |

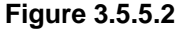

### • LUN operations description:

| Attach | Attach a logical unit number to a user data volume.   |  |  |  |  |  |
|--------|-------------------------------------------------------|--|--|--|--|--|
| Detach | Detach a logical unit number from a user data volume. |  |  |  |  |  |

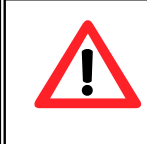

Caution

Notify which bus the SCSI cable is connected for **iR16SCSERC**; it must match the bus ID which is attached.

### 3.5.6 Example

The followings are examples for creating volumes. Example 1 is to create two UDVs sharing the same CV (global cache volume) and set a global spare disk. Example 2 is to create two UDVs. One shares the global cache volume, and the other uses dedicated cache volume. Set a dedicated spare disk.

### • Example 1

Example 1 is to create two UDVs in one VG, each UDV uses global cache volume. Global cache volume is created after system boots up automatically. So, no action is needed to set CV. Then set a global spare disk. Eventually, delete all of them.

Step 1: Create VG (Volume Group).

To create the volume group, please follow the procedures:

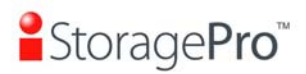

| Name :                                                                               | VG-5                                                                                                    |
|--------------------------------------------------------------------------------------|----------------------------------------------------------------------------------------------------|
| RAID Level :                                                                         | RAID 5                                                                                                    |
| RAID PD slot :                                                                       | 1234 Select PD •                                                                                                    |
|                                                                                      | << Back • Next >> •                                                                                                    |
|                                                                                      | Figure 3.5.6.1                                                                                                    |
| <ol> <li>Select</li> <li>Click "</li> <li>Enter</li> <li>"</li> <li>Check</li> </ol> | "/ Volume config / Volume group".          Create       "         a VG Name, choose a RAID level from the list, click         Select PD       "         to choose the RAID PD slot(s), then click         Next >>       " |
| 4. Check<br>correc<br>5. Done.                                                       | the outcome. Click a setups are t.<br>A VG has been created.                                                                                                    |
|                                                                                      | Create • Delete •                                                                                                    |

| No.            | Name | Total<br>(GB) | Free<br>(GB) | #PD | #UDV | Status   | 1 | 2 | з | RAID   | 1 |
|----------------|------|---------------|--------------|-----|------|----------|---|---|---|--------|---|
| 1              | VG-5 | 114           | 114          | 4   | 0    | Online   |   |   |   | RAID 5 |   |
|                |      |               |              |     |      |          |   |   |   |        |   |
|                |      |               |              |     |      | Create • |   |   |   | Delete |   |
| Figure 3 5 6 2 |      |               |              |     |      |          |   |   |   |        |   |

Figure 3.5.6.2

(Figure 3.5.6.2: Creating a RAID 5 with 4 physical disks, named "VG-R5". The total size is 114GB. Because there is no related UDV, free size still remains 114GB.)

Step 2: Create UDV (User Data Volume).

To create a user data volume, please follow the procedures.

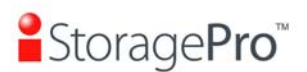

Confirm

| Name :               | UDV-R5-1                                               |
|----------------------|--------------------------------------------------------|
| VG name :            | VG-5 💌                                                 |
| CV No.:              | Global ( 120 MB ) 💽                                    |
| Capacity (GB) :      | 50                                                     |
| Stripe height (KB) : | 64 💌                                                   |
| Block size (B) :     | 512 🔽                                                  |
| Read/Write :         | O Write-through cache 💿 Write-back cache               |
| Priority :           | High priority     O Middle priority     O Low priority |
|                      |                                                        |

### Figure 3.5.6.3

<< Back

- 1. Select "/ Volume config / User data volume".
- 2. Click "Create ".
- 3. Enter a UDV name, choose a VG Name and enter a size of UDV; decide the stripe high, block size, read/write mode and set priority, then click "
- 4. Done. A UDV has been created.
- 5. Do one more time to create another UDV.

|     |          | Attai        | ch •   | Snapshot • Crea |           |            | reate         | • De   | Delete |                  | Delete |            |
|-----|----------|--------------|--------|-----------------|-----------|------------|---------------|--------|--------|------------------|--------|------------|
| No. | Name     | Size<br>(GB) | Status | 1               | 2         | 3          | <b>R</b><br>% | RAID   | #LUN   | Snapshot<br>(GB) | VG     | С¥<br>(мв) |
| 1   | UDV-R5-1 | 50<br>•      | Online | 0 WB            | 0 HI<br>• | <b>0</b> I | 4%            | RAID 5 | O      | 0.00/0.00        | VG-5   | 120        |
| 2   | UDV-R5-2 | 64<br>•      | Online | () WB           | 0 HI<br>• | <b>D</b> I | 0%            | RAID 5 | о      | 0.00/0.00        | VG-5   | 120        |
|     |          |              |        |                 | Cusush    | -          |               |        |        |                  | lata   | _          |
|     |          | Atta         | ch •   |                 | Snapsh    | ot «       |               | Ci     | reate  | • De             | elete  | •          |

(Figure 3.5.6.4: Create UDVs named "UDV-R5-1" and "UDV-R5-2". Regarding to "VG-R5", the size of "UDV-R5-1" is 50GB, the size of "UDV-R5-2" is 64GB. The status of these UDVs are online, write back, high priority with cache volume 120MB. "UDV-R5-1" is initialing about 4%. There is no LUN attached.)

Step 3: Attach LUN to UDV.

There are 2 methods to attach LUN to UDV.

- 1. In **"/ Volume config / User data volume**", press " Attach ,
- 2. In "/ Volume config / Logical unit", press "Attach . ".

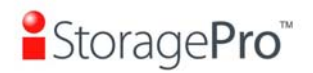

### The procedures are as follows:

| UDV:                 |                                     | UDV-R5-1 (50GB)                                                                |             |            |         |           |       |
|----------------------|-------------------------------------|--------------------------------------------------------------------------------|-------------|------------|---------|-----------|-------|
| Bus :                |                                     | - 1 -                                                                          |             |            |         |           |       |
| SCSI ID :            |                                     | -0-                                                                            |             |            |         |           |       |
| LUN:                 |                                     | - 0 -                                                                          |             |            |         |           |       |
|                      |                                     |                                                                                |             | << B       | ack •   | Confirm   | •     |
|                      |                                     | Figu                                                                           | re 3.5.6.5  |            |         |           |       |
| 1.<br>2.<br>3.<br>4. | Selec<br>Choo<br>"<br>Done<br>Do or | t a UDV.<br>se Bus ID, SCSI<br><u>Confirm •</u> ".<br>ne more time to attach a | ID and      | LUN<br>DV. | to atta | ach, then | click |
|                      | Rus                                 | SCSLID                                                                         | LUN         |            |         | IDV name  |       |
|                      | 1                                   | 0                                                                              |             |            |         | JDV-R5-1  |       |
|                      | 2                                   | 2                                                                              | 3           |            | ι       | JDV-R5-2  |       |
|                      |                                     | Figu                                                                           | ire 3.5.6.6 | Atta       | ach 🔹   | Detach    | 0     |

(Figure 3.5.7.6: UDV-R5-1 is attached to Bus 1, SCSI ID 0, and LUN 0. and UDV-R5-2 is attached to Bus 2, SCSI ID 2, and LUN 3.)

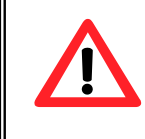

Caution Be careful to avoid conflicts of SCSI IDs at the same SCSI bus for iR16SCSER.

### **Step 4:** Set global spare disk.

To set global spare disks, please follow the procedures.

1. Select "/ Volume config / Physical disk".

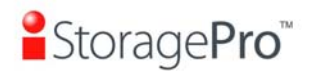

- Select the free disk(s) by clicking the checkbox in the row, then click
   "Global spares " to set as global spares.
- 3. "GS" icon is shown in status 1 column.

|      | - Select - Free disks              |                                                                                                    | Glob                                                                                                    | Dedicated spares •                                                                                                    |                                                                                                    |                                                                                                    |                                                                                                    |
|------|------------------------------------|----------------------------------------------------------------------------------------------------|----------------------------------------------------------------------------------------------------|----------------------------------------------------------------------------------------------------|----------------------------------------------------------------------------------------------------|----------------------------------------------------------------------------------------------------|----------------------------------------------------------------------------------------------------|
|      |                                    |                                                                                                    |                                                                                                    |                                                                                                    |                                                                                                    |                                                                                                    |                                                                                                    |
| Slot | WWN                                | Size<br>(GB)                                                                                                    | ¥G<br>name                                                                                                    | Status                                                                                                    | 1                                                                                                    | 2                                                                                                    | Speed                                                                                                    |
| 1    | 2007001378a40040                   | 38                                                                                                    | VG-R5                                                                                                    | Good                                                                                                    | 🚺 RD                                                                                                    |                                                                                                    | 1.5Gb                                                                                                    |
| 2    | 2017001378a202d9                   | 38                                                                                                    | VG-R5                                                                                                    | Good                                                                                                    | 🖸 RD                                                                                                    |                                                                                                    | 1.5Gb                                                                                                    |
| 3    | 2018001378a202d9                   | 38                                                                                                    | VG-R5                                                                                                    | Good                                                                                                    | 🖸 RD                                                                                                    |                                                                                                    | 1.5Gb                                                                                                    |
| 4    | 2019001378a202d9                   | 38                                                                                                    | VG-R5                                                                                                    | Good                                                                                                    | 🖸 RD                                                                                                    |                                                                                                    | 1.5Gb                                                                                                    |
| 5    | 201a001378a202d9                   | 38                                                                                                    |                                                                                                    | Good                                                                                                    | 🖸 GS                                                                                                    |                                                                                                    | 1.5Gb                                                                                                    |
| 6    | 20c4001378000108                   | 38                                                                                                    |                                                                                                    | Good                                                                                                    | 🛛 FR                                                                                                    |                                                                                                    | 1.5Gb                                                                                                    |
| 7    | 201c001378a202d9                   | 38                                                                                                    |                                                                                                    | Good                                                                                                    | 🛙 FR                                                                                                    |                                                                                                    | 1.5Gb                                                                                                    |
| 8    | 201b001378a202d9                   | 38                                                                                                    |                                                                                                    | Good                                                                                                    | 🛛 FR                                                                                                    |                                                                                                    | 1.5Gb                                                                                                    |
|      | Slot 1 2 2 3 3 4 5 6 6 7 7 8 8 8 0 | Select -         Free           Slot         WWN           1         2007001378a40040           2         2017001378a202d9           3         2018001378a202d9           4         2019001378a202d9           5         201a001378a202d9           6         20c4001378a00108           7         201c001378a202d9           8         201b001378a202d9 | Free disks           Slot         WWN         Size<br>(cB)           1         2007001378a40040         38           2         2017001378a202d9         38           3         2018001378a202d9         38           4         2019001378a202d9         38           5         201a001378a202d9         38           6         20c400137800108         38           7         201c001378a202d9         38           8         201b001378a202d9         38 | Select -         Free disks         Glob           Slot         WWN         Size<br>(GB)         YG<br>name           1         2007001378a40040         38         VG-R5           2         2017001378a202d9         38         VG-R5           3         2018001378a202d9         38         VG-R5           4         2019001378a202d9         38         VG-R5           5         201a001378a202d9         38         VG-R5           6         20c4001378a00108         38         VG-R5           7         201c001378a202d9         38         Image: Comparison of the comparison of the comparison of the | Free disks         Global spares           Slot         WWN         Size<br>(GB)         YG<br>name         Status           1         2007001378a40040         38         VG-R5         Good           2         2017001378a202d9         38         VG-R5         Good           3         2018001378a202d9         38         VG-R5         Good           4         2019001378a202d9         38         VG-R5         Good           5         201a001378a202d9         38         VG-R5         Good           6         20c4001378a202d9         38         VG-R5         Good           7         201a001378a202d9         38         I.e.         Good           7         201c001378a202d9         38         I.e.         Good           8         201b001378a202d9         38         I.e.         Good | Free disks         Global spares         Dedicate           Slot         WWN         Size<br>(GB)         YG<br>name         Status         1           1         2007001378a40040         38         VG-R5         Good         I RD         I           2         2017001378a202d9         38         VG-R5         Good         I RD         I         I           3         2018001378a202d9         38         VG-R5         Good         I RD         I         I | Free disks         Global spares         Dedicated spares           Slot         WWN         Size<br>(GB)         YG<br>mame         Status         1         2           1         2007001378a40040         38         VG-R5         Good         0 RD         1         2           2         2017001378a202d9         38         VG-R5         Good         0 RD         1         2           3         2018001378a202d9         38         VG-R5         Good         0 RD         1           4         2019001378a202d9         38         VG-R5         Good         0 RD         1           4         2019001378a202d9         38         VG-R5         Good         0 RD         1           5         201a001378a202d9         38         VG-R5         Good         0 RD         1           6         20c400137800108         38         VG-R5         Good         0 RD         1           6         20c400137800108         38         I         Good         0 FR         1           7         201c001378a202d9         38         I         Good         0 FR         1           8         201b001378a202d9         38         I         Good |

Figure 3.5.6.7

(Figure 3.5.6.7: Slot 5 is set as global spare disk.)

Step 5: Done. They can be used as SCSI disks.

Delete UDVs, VG, please follow the steps listed below.

Step 6: Detach LUN from UDV.

### In "/ Volume config / Logical unit",

|   |     |         |     | Attach • Detach • |
|---|-----|---------|-----|-------------------|
|   | Bus | SCSI ID | LUN | UDV name          |
| • | 1   | 0       | 0   | UDV-R5-1          |
|   | 2   | 2       | 3   | UDV-R5-2          |
|   |     |         |     |                   |
|   |     |         |     | Attach • Detach • |

Figure 3.5.6.8

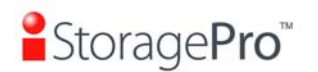

- Select LUNs by clicking the checkbox in the row, and then click
   "Detach ". There will pop up a confirmation page.
- 2. Choose "OK".
- 3. Done.

Step 7: Delete UDV (User Data Volume).

To delete the user data volume, please follow the procedures:

- 1. Select "/ Volume config / User data volume".
- 2. Select UDVs by clicking the checkbox in the row.
- 3. Click " Delete . There will pop up a confirmation page.
- 4. Choose "OK".
- 5. Done. The UDVs are deleted.

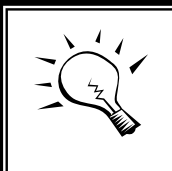

Tips

When deleting UDV, the attached LUN(s) related to this UDV will be detached automatically.

Step 8: Delete VG (Volume Group).

To delete the volume group, please follow the procedures:

- 1. Select "/ Volume config / Volume group".
- 2. Select a VG by clicking the checkbox in the row, make sure there is no UDV on this VG, otherwise the UDV(s) on this VG must be deleted first.
- 3. Click " Delete . ". There will pop up a confirmation page.
- 4. Choose "OK"
- 5. Done. The VG is deleted.

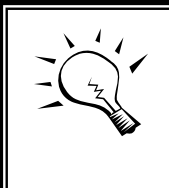

### Tips

The action of deleting one VG will succeed only when all of the related UDV(s) are deleted in this VG. Otherwise, it will encounter an error when deleting the VG.

Step 9: Free global spare disk.

To free global spare disks, please follow the procedures.

1. Select "/ Volume config / Physical disk".

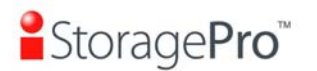

 Select the global spare disk by clicking the checkbox in the row, then click "Free disks • " to free disk.

Step 10: Done, all volumes have been deleted.

### • Example 2

Example 2 is to create two UDVs in one VG. One UDV shares global cache volume, the other uses dedicated cache volume. First, dedicated cache volume should be created; it can be used in creating UDV. Eventually, delete them.

Each UDV is associated with one specific CV (cache volume) to execute the data transaction. Each CV could have different cache memory size. If there is no special request in UDVs, it uses global cache volume. Or user can create a dedicated cache for indivifual UDV manually. Using dedicated cache volume, the performance would not be affected by other UDV's data access.

The total cache size depends on the RAM size and then set all cache size as global cache automatically. To create a dedicated cache volume, first step is to cut down global cache size for the dedicated cache volume. Please follow the procedures.

| Step 1: Create dedicated cache volun |
|--------------------------------------|
|--------------------------------------|

|           |        | _    | Create • Delete | • |  |  |  |
|-----------|--------|------|-----------------|---|--|--|--|
|           | No.    | Size | UDV name        |   |  |  |  |
|           | 1      | 40   | Global          |   |  |  |  |
|           | 2      | 20   | (Empty)         |   |  |  |  |
| Free : 60 | 3 (MB) | •    |                 |   |  |  |  |

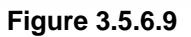

- 1. Select "/ Volume config / Cache volume".
- 2. If there is no free space for creating a new dedicated cache volume. Firstly, decrease the global cache size by clicking the button " " in size column. After resizing, click " Confirm " to return to the cache volume page.

Create

Delete

- 3. Click "Create " to enter the setup page.
- 4. Fill in the size and click " Confirm ".
- 5. Done. A new dedicated cache volume has been set.

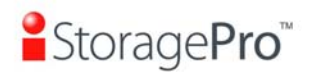

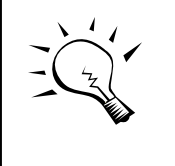

Tips

The minimum size of global cache volume is 40MB. The minimum size of dedicated cache volume is 20MB.

Step 2: Create VG (Volume Group).

Please refer to Step 1 of Example 1 to create VG.

Step 3: Create UDV (User Data Volume).

Please refer to Step 2 of Example 1 to create UDV. To create a UDV with dedicated cache volume, please follow the below procedures.

| Name :               | UDV-R5-2                                         |           |           |
|----------------------|--------------------------------------------------|-----------|-----------|
| VG name :            | VG-5 💌                                           |           |           |
| CV No.:              | Dedicated ( 20 MB )                              |           |           |
| Capacity (GB) :      | 64                                               |           |           |
| Stripe height (KB) : | 64 💌                                             |           |           |
| Block size (B) :     | 512 💌                                            |           |           |
| Read/Write :         | O Write-through cache 💿 Write-back cache         |           |           |
| Priority :           | • High priority • Middle priority • Low priority |           |           |
|                      |                                                  |           |           |
|                      |                                                  | << Back • | Confirm • |

Figure 3.5.6.10

- Select "/ Volume config / User data volume". 1.
- Create • " Click " 2.
- Enter a UDV name, choose a VG Name, and select "Dedicated" 3. cache which is created at Step 1. Enter the size of UDV; decide the stripe height, block size, read/write mode and set priority, then click Confirm • " "
- Done. A UDV using dedicated cache has been created. 4.

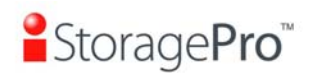

| Attach • |     |          | Snapshot •   |        | Cr         | eate      | • De     | Delete |        |      |                  |            |           |
|----------|-----|----------|--------------|--------|------------|-----------|----------|--------|--------|------|------------------|------------|-----------|
|          | No. | Name     | Size<br>(GB) | Status | 1          | 2         | 3        | R<br>% | RAID   | #LUN | Snapshot<br>(GB) | ¥G<br>name | CV<br>(MB |
|          | 1   | UDV-R5-1 | 50           | Online | 0 WB       | I HI      |          |        | RAID 5 | 1    | 0.00/0.00        | VG-5       | 40        |
|          | 2   | UDV-R5-2 | 64<br>e      | Online | () WB<br>• | 0 HI<br>• | <b>I</b> | 5%     | RAID 5 | o    | 0.00/0.00        | VG-5       | 20        |
|          |     |          | Attac        | h e    |            | Snanshr   | nt e     |        | Cr     | eate | De               | loto       |           |
|          |     |          | Attat        | an 0   | Fio        | ure 3.    | 5.6.1    | 1      | CI     | eate | De               | nece       | 9         |

(Figure 3.5.6.11: UDV named "UDV-R5-1" uses global cache volume 40MB, and "UDV-R5-2" uses dedicated cache volume 20MB. "UDV-R5-2" is initialing about 5%.)

|            |        |      | Create • Delete • |
|------------|--------|------|-------------------|
|            | No.    | Size | UDV name          |
|            | 1      | 40   | Global            |
|            | 2      | 20   | UDV-R5-2          |
| Free : 603 | 3 (MB) |      |                   |
|            |        |      | Create • Delete • |

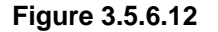

(Figure 3.5.6.12: In "/ Volume config / Cache volume", UDV named "UDV-R5-2" uses dedicated cache volume 20MB.)

Step 4: Attach LUN to UDV.

Please refer to Step 3 of Example 1 to attach LUN.

Step 5: Set dedicated spare disk.

To set dedicated spare disks, please follow the procedures:

- 1. Select "/ Volume config / Physical disk".
- Select a VG from the list, then select the free disk(s). Click
   <u>Dedicated spares</u> " to set the dedicated spare for the VG.
- 3. The "**DS**" icon is shown in the column of status 1.

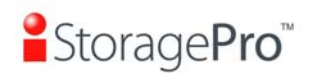

|      | - Select - 💌 Free | e disks 🔹 💿  | Glob  | al spares 🔹 | Dedicate | ed si | pares 🔹 |
|------|-------------------|--------------|-------|-------------|----------|-------|---------|
| Slot | WWN               | Size<br>(GB) | VG    | Status      | 1        | 2     | Speed   |
| 1    | 2007001378a40040  | 38           | VG-R5 | Good        | 🛙 RD     |       | 1.5Gb   |
| 2    | 2017001378a202d9  | 38           | VG-R5 | Good        | 🛙 RD     |       | 1.5Gb   |
| 3    | 2018001378a202d9  | 38           | VG-R5 | Good        | 🖸 RD     |       | 1.5Gb   |
| 4    | 2019001378a202d9  | 38           | VG-R5 | Good        | 🖸 RD     |       | 1.5Gb   |
| 5    | 201a001378a202d9  | 38           | VG-R5 | Good        | Ø DS     |       | 1.5Gb   |
| 6    | 20c4001378000108  | 38           |       | Good        | 🛛 FR     |       | 1.5Gb   |
| 7    | 201c001378a202d9  | 38           |       | Good        | 🛛 FR     |       | 1.5Gb   |
| 8    | 201b001378a202d9  | 38           |       | Good        | 🛙 FR     |       | 1.5Gb   |

Figure 3.5.6.13

### (Figure 3.5.6.13: Slot 5 has been set as dedicated spare disk of VG named "VG-R5".)

Step 6: Done. The PDs can be used as SCSI disks.

Delete UDVs and VG, please follow the steps.

Step 7: Detach LUN from UDV.

Please refer to Step 6 of Example 1 to detach LUN.

Step 8: Delete UDV (User Data Volume).

Please refer to Step 7 of Example 1 to delete UDV.

Step 9: Delete VG (User Data Volume).

Please refer to Step 8 of Example 1 to delete VG.

Step 10: Free dedicated spare disk.

To free dedicated spare disks, please follow the procedures:

- 1. Select "/ Volume config / Physical disk".
- Select the dedicated spare disk by clicking the checkbox in the row, then click "Free disks • " to free disk.

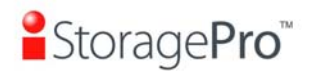

**Step 11:** Delete dedicated cache volume.

To delete the cache volume, please follow the procedures:

- 1. Select "/ Volume config / Cache volume".
- 2. Select a CV by clicking the checkbox in the row.
- 3. Click " Delete . ". There will pop up a confirmation page.
- 4. Choose "OK".
- 5. Done. The CV has been deleted.

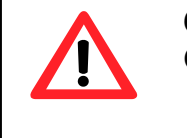

**Caution** Global cache volume cannot be deleted.

Step 12: Done, all volumes have been deleted.

## 3.6 Enclosure management

"Enclosure management" allows managing enclosure information including "SES config", "Hardware monitor", "S.M.A.R.T." and "UPS". For the enclosure management, there are many sensors for different purposes, such as temperature sensors, voltage sensors, hard disks, fan sensors, power sensors, and LED status. Due to the different hardware characteristics among these sensors, they have different polling intervals. Below is the detail polling time intervals:

- 1. Temperature sensors: 1 minute.
- 2. Voltage sensors: 1 minute.
- 3. Hard disk sensors: 10 minutes.
- 4. Fan sensors: 10 seconds . When there are 3 errors consecutively, controller sends ERROR event log.
- 5. Power sensors: 10 seconds, when there are 3 errors consecutively, controller sends ERROR event log.
- 6. LED status: 10 seconds.

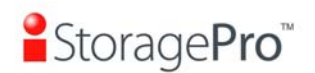

| <u>SAF-TE config</u> | SAF-TE settings on SCSI bus                                          |
|----------------------|----------------------------------------------------------------------|
| Hardware monitor     | System monitored voltage, temperature and battery backup module      |
| S.M.A.R.T.           | Self-monitoring analysis and reporting technology for physical disks |
| UPS                  | Uninterruptible power supply                                         |

Figure 3.6.1

#### **SAF-TE configuration** 3.6.1

SAF-TE represents SCSI Accessed Fault-Tolerant Enclosures, one of the enclosure management standards. "SAF-TE config" can enable or disable the management of SAF-TE from buses.

|     |         |     | Enable • Disable • |
|-----|---------|-----|--------------------|
|     |         |     | 1                  |
| Bus | SCSI ID | LUN | UDV name           |
| 1   | 15      | 0   | (SAFTE)            |
| 2   |         |     | (SAFTE Disabled)   |
|     |         |     |                    |
|     |         |     | Enable • Disable • |

Figure 3.6.1.1

### (Figure 3.6.1.1: Enable SAF-TE in Bus 0, SCSI ID 15, and LUN 0)

The SAF-TE client software is available at the following web site:

safte-monitor: http://oss.metaparadigm.com/safte-monitor/ SANtools: http://www.santools.com/

#### Hardware monitor 3.6.2

"Hardware monitor" can view the information of current voltage and temperature.

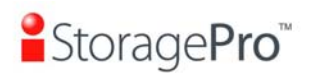

| / Enclosure management / Hardware monitor | ● ● ● ● ● ● ● ● ● ● ● ● ● ● ● ● ● ● ●         |
|-------------------------------------------|-----------------------------------------------|
| Item                                      | Information                                   |
| +1.5V:                                    | +1.52 V (min = +1.44 V, max = +1.63 V)        |
| +3.3V:                                    | +3.28 V (min = +3.10 V, max = +3.55 V)        |
| +5V:                                      | +5.02 V (min = +4.80 V, max = +5.35 V)        |
| +12V:                                     | +12.08 V (min = +11.40 V, max = +12.80 V)     |
| +2.5V:                                    | +2.54 V (min = +2.45 V, max = +2.75 V)        |
| PSU +5V(Backplane):                       | +5.10 V (min = +4.70 V, max = +5.35 V)        |
| PSU +12V(Backplane):                      | +12.23 V (min = +11.40 V, max = +12.80 V)     |
| PSU +3.3V(Backplane):                     | +3.31 V (min = +3.10 V, max = +3.55 V)        |
| Daughter Board:                           | +43.0 (C) (hyst = +0.0 (C), high = +70.0 (C)) |
| PCI-X BRG:                                | +33.5 (C) (hyst = +0.0 (C), high = +60.0 (C)) |
| Core Processor:                           | +46.0 (C) (hyst = +0.0 (C), high = +75.0 (C)) |
| Location 1(Backplane):                    | +29.0 (C) (hyst = +0.0 (C), high = +45.0 (C)) |
| Location 2(Backplane):                    | +29.0 (C) (hyst = +0.0 (C), high = +45.0 (C)) |
| Location 3(Backplane):                    | +29.5 (C) (hyst = +0.0 (C), high = +45.0 (C)) |
| PSU1 (Backplane):                         | good                                          |
| PSU2 (Backplane):                         | good                                          |
| FAN1(Backplane):                          | good                                          |
| FAN2(Backplane):                          | good                                          |
| FAN3(Backplane):                          | good                                          |

E: er

### Figure 3.6.2.1

If "**Auto shutdown**" has been checked, the system will shutdown automatically when voltage or temperature is out of the normal range. For better data protection, please check "**Auto Shutdown**".

For better protection and avoiding single short period of high temperature triggering auto shutdown, controllers use multiple condition judgments for auto shutdown, below are the details of when the Auto shutdown will be triggered.

- 1. There are 3 sensors placed on controllers for temperature checking, they are on core processor, PCI-X bridge, and daughter board. controller will check each sensor for every 30 seconds. When one of these sensor is over high temperature value for continuous 3 minutes, auto shutdown will be triggered immediately.
- 2. The core processor temperature limit is 85. The PCI-X bridge temperature limit is 80. The daughter board temperature limit is 80.
- 3. If the high temperature situation doesn't last for 3 minutes, controller will not do auto shutdown.

### 3.6.3 Hard drive S.M.A.R.T. support

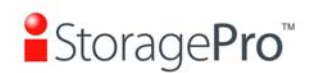

**S.M.A.R.T.** (Self-Monitoring Analysis and Reporting Technology) is a diagnostic tool for hard drives to deliver warning of drive failures in advance. S.M.A.R.T. provides users chances to take actions before possible drive failure.

S.M.A.R.T. measures many attributes of the hard drive all the time and inspects the properties of hard drives which are close to be out of tolerance. The advanced notice of possible hard drive failure can allow users to back up hard drive or replace the hard drive. This is much better than hard drive crash when it is writing data or rebuilding a failed hard drive.

**"S.M.A.R.T."** can display S.M.A.R.T. information of hard drives. The number is the current value; the number in parenthesis is the threshold value. The threshold values of hard drive vendors are different; please refer to vendors' specification for details.

S.M.A.R.T. only supports SATA drive. SAS drive does not have. It will show N/A in this web page.

| -     | ~             |            |                    | _           | _                  |                        |                    | 0-0-   |
|-------|---------------|------------|--------------------|-------------|--------------------|------------------------|--------------------|--------|
| / End | closure manag | ement / S. | M.A.R.T.           |             |                    | 1                      |                    | \$ 0   |
| Slot  | Read error    | Spin up    | Reallocated sector | Seek error  | Spin up<br>retries | Calibration<br>retries | Temperature<br>(C) | Status |
| 1     |               | 203(63)    | 253(63)            | 253(0)      | 253(157)           | 253(223)               | 41                 | Good   |
| 2     | 100(16)       | 107(24)    | 100(5)             | 100(67)     | 100(60)            |                        | 31                 | Good   |
| 3     | 100(16)       | 104(24)    | 100(5)             | 100(67)     | 100(60)            |                        | 32                 | Good   |
| 4     | 70(6)         | 96(0)      | 100(36)            | 75(30)      | 100(97)            |                        | 31                 | Good   |
| 5     | 100(16)       | 102(24)    | 100(5)             | 100(67)     | 100(60)            |                        | 32                 | Good   |
| 6     |               | 203(63)    | 253(63)            | 253(0)      | 253(157)           | 253(223)               | 28                 | Good   |
| 7     | 94(16)        | 99(24)     | 100(5)             | 100(67)     | 100(60)            |                        | 31                 | Good   |
| 8     | 200(51)       | 171(21)    | 200(140)           | 200(51)     | 100(51)            | 100(51)                | 30                 | Good   |
|       |               |            | Fi                 | gure 3.6.3. | 1                  |                        |                    |        |

### 3.6.4 UPS

"UPS" can set up UPS (Uninterruptible Power Supply).

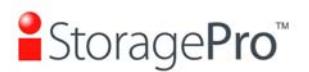

Confirm •

| UPS Type :                   | None  | • |
|------------------------------|-------|---|
| Shutdown Battery Level (%) : | 5 💌   |   |
| Shutdown Delay (s):          | 0 💌   |   |
| Shutdown UPS :               | OFF 💌 |   |
| Status :                     |       |   |
| Battery Level (%) :          |       |   |

Figure 3.6.4.1

Currently, the system only supports and communicates with smart-UPS of APC (American Power Conversion Corp.) UPS. Please review the details from the website: <u>http://www.apc.com/</u>.

First, connect the system and APC UPS via RS-232 for communication. Then set up the shutdown values when power is failed. UPS in other companies can work well, but they have no such communication feature.

| UPS Type                         | Select UPS Type. Choose Smart-UPS for APC, None for other vendors or no UPS.                                                                                                    |
|----------------------------------|----------------------------------------------------------------------------------------------------|
| Shutdown<br>Battery Level<br>(%) | When below the setting level, system will shutdown.<br>Setting level to " <b>0</b> " will disable UPS.                                                                                                    |
| Shutdown<br>Delay (s)            | If power failure occurred, and system can not return to value setting status, the system will shutdown. Setting delay to " <b>0</b> " will disable the function.                                          |
| Shutdown<br>UPS                  | Select ON, when power is gone, UPS will shutdown by itself after the system shutdown successfully. After power comes back, UPS will start working and notify system to boot up. OFF will not.             |
| Status                           | The status of UPS.<br>"Detecting"<br>"Running"<br>"Unable to detect UPS"<br>"Communication lost"<br>"UPS reboot in progress"<br>"UPS shutdown in progress"<br>"Batteries failed. Please change them NOW!" |

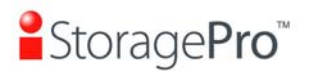

| Battery Level (%) | Current percentage of battery level. |
|-------------------|--------------------------------------|
|-------------------|--------------------------------------|

## 3.7 System maintenance

"Maintenance" allows operation of the system functions including "Upgrade" to the latest firmware, "Info" to show the system version, "Reset to default" to reset all controller configuration values to factory settings, "Config import & export" to import and export all controller configuration except VG/UDV setting and LUN setting, and "Shutdown" to either reboot or shutdown the system.

| Upgrade                 | Remote upload firmware       |
|-------------------------|------------------------------|
| <u>Info</u>             | System information           |
| <u>Reset to default</u> | Reset to factory default     |
| Config import & export  | Import/export configurations |
| Shutdown                | Reboot or shutdown system    |

Figure 3.7.1

### 3.7.1 Upgrade

"**Upgrade**" can upgrade firmware. Please prepare new firmware file named "**xxxx.bin**" in local hard drive, then click "Browse..." to select the file. Click "Confirm •, it will pop up a message "Upgrade system now? If you want to downgrade to the previous FW later (not recommend), please export your system configuration in advance", click "Cancel" to export system configuration in advance, then click "OK" to start to upgrade firmware.

| Browse the firmware to upgrade : Export config | Browse |
|------------------------------------------------|--------|
| Export config                                  |        |
|                                                |        |

Confirm 🔹

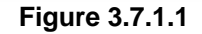

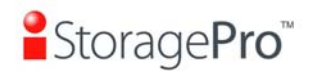

Confirm •

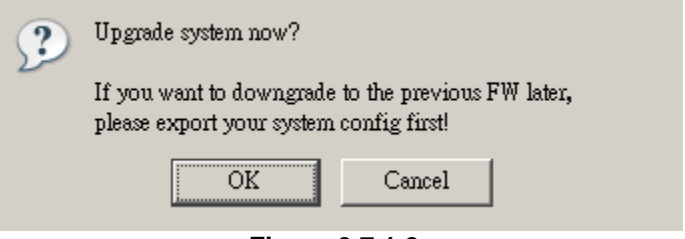

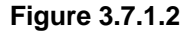

When upgrading, there is a progress bar running. After finished upgrading, the system must reboot manually to make the new firmware took effect.

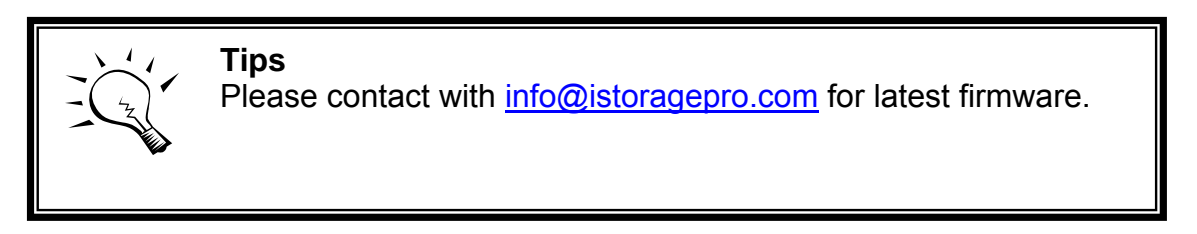

### 3.7.2 Info

"Info" can display system information (including firmware version), CPU type, installed system memory, and controller serial number.

### 3.7.3 Reset to default

"Reset to default" allows user to reset controller to the factory default setting.

Sure to reset to factory default?

Figure 3.7.3.1

Reset to default value, the password is: **1234**, and IP address to default DHCP.

Default IP address: 192.168.10.50 (DHCP)

Default subnet mask: 255.255.255.0

Default gateway: 192.168.10.254

### 3.7.4 Config import & export

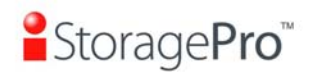

Confirm •

"Config import & export" allows user to save system configuration values: export, and apply all configuration: import. For the volume configuration setting, the values are available in export and not available in import which can avoid confliction/date-deleting between two controllers. That says if one controller already exists valuable data in the disks and user may forget to overwrite it. Use import could return to original configuration. If the volume setting was also imported, user's current data will be overwritten.

| Import/Export : | Import                                       |        |   |  |
|-----------------|----------------------------------------------|--------|---|--|
| Import file :   | Import<br>Import Logical unit only<br>Export | Browse | 1 |  |
|                 | Lipore                                       |        |   |  |

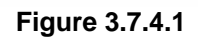

- 1. **Import:** Import all system configurations excluding volume config.
- 2. **Import Logical unit only:** No system and volume configurations, import LUN configurations only.
- 3. **Export:** Export all configurations to a file.

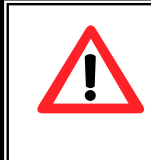

Caution

"**Import**" will import all system configurations excluding volume configuration; the current configurations will be replaced.

### 3.7.5 Shutdown

**"Shutdown"** displays **"Reboot"** and **"Shutdown"** buttons. Before power off, it's better to execute **"Shutdown"** to flush the data from cache to physical disks. The step is necessary for data protection.

| Reboot | •       | Shutdown |  |
|--------|---------|----------|--|
| F      | igure 3 | .7.5.1   |  |

## 3.8 Logout

For security reason, "**Logout**" function will allow logout while no user is operating the system. Re-login the system, please enter username and password again.

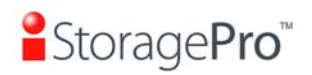

## Chapter 4 Advanced operation

## 4.1 Rebuild

If one physical disk of the VG which is set as protected RAID level (e.g.: RAID 3, RAID 5, or RAID 6) is FAILED or has been unplugged/removed, then the status of VG is changed to degraded mode, the system will search/detect spare disk to rebuild the degraded VG to a complete one. It will detect dedicated spare disk as rebuild disk first, then global spare disk.

iStoragePro subsystems support Auto-Rebuild. The following is the scenario:

Take RAID 6 for example:

1. When there is no global spare disk or dedicated spare disk in the system, controller will be in degraded mode and wait until (A) there is one disk assigned as spare disk, or (B) the failed disk is removed and replaced with new clean disk, then the Auto-Rebuild starts. The new disk will be a spare disk to the original VG automatically.

If the new added disk is not clean (with other VG information), it would be marked as RS (reserved) and the system will not start "auto-rebuild".

If this disk is not belonging to any existing VG, it would be FR (Free) disk and the system will start Auto-Rebuild.

If user only removes the failed disk and plugs the same failed disk in the same slot again, the auto-rebuild will start running. But rebuilding in the same failed disk may impact customer data if the status of disk is unstable. **iStoragePro** suggests all customers not to rebuild in the failed disk for better data protection.

- 2. When there is enough global spare disk(s) or dedicated spare disk(s) for the degraded array, controller starts Auto-Rebuild immediately. And in RAID 6, if there is another disk failure occurs during rebuilding, controller will start the above Auto-Rebuild process as well. Auto-Rebuild feature only works at that the status of VG is "Online". It will not work at "Offline". Thus, it will not conflict with the "Roaming".
- 3. In degraded mode, the status of VG is "Degraded". When rebuilding, the status of VG/UDV will be "Rebuild", the column "R%" in UDV will display the ratio in percentage. After complete rebuilding, the status will become "Online". VG will become completely one.

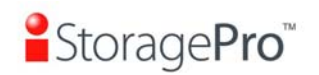

**Tips "Set dedicated spare"** is not available if there is no VG or only VG of RAID 0, JBOD, because user can not set dedicated spare disk to RAID 0 & JBOD.

Sometimes, rebuild is called recover; they are the same meaning. The following table is the relationship between RAID levels and rebuild.

| RAID 0          | Disk striping. No protection for data. VG fails if any hard drive fails or unplugs.                                                                                                    |
|-----------------|----------------------------------------------------------------------------------------------------|
| RAID 1          | Disk mirroring over 2 disks. RAID 1 allows one hard drive fails<br>or unplugging. Need one new hard drive to insert to the<br>system and rebuild to be completed.                                                               |
| N-way<br>mirror | Extension to RAID 1 level. It has N copies of the disk. N-way mirror allows N-1 hard drives failure or unplugging.                                                                                                    |
| RAID 3          | Striping with parity on the dedicated disk. RAID 3 allows one hard drive failure or unplugging.                                                                                                    |
| RAID 5          | Striping with interspersed parity over the member disks. RAID 5 allows one hard drive failure or unplugging.                                                                                                    |
| RAID 6          | 2-dimensional parity protection over the member disks. RAID 6 allows two hard drives failure or unplugging. If it needs to rebuild two hard drives at the same time, it will rebuild the first one, then the other in sequence. |
| RAID 0+1        | Mirroring of RAID 0 volumes. RAID 0+1 allows two hard drive failures or unplugging, but at the same array.                                                                                                    |
| RAID 10         | Striping over the member of RAID 1 volumes. RAID 10 allows two hard drive failure or unplugging, but in different arrays.                                                                                                    |
| RAID 30         | Striping over the member of RAID 3 volumes. RAID 30 allows two hard drive failure or unplugging, but in different arrays.                                                                                                    |
| RAID 50         | Striping over the member of RAID 5 volumes. RAID 50 allows two hard drive failures or unplugging, but in different arrays.                                                                                                    |

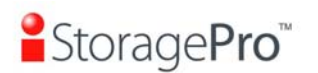

| RAID 60 | Striping over the member of RAID 6 volumes. RAID 40 allows four hard drive failures or unplugging, every two in different arrays.                 |
|---------|----------------------------------------------------------------------------------------------------|
| JBOD    | The abbreviation of " <b>J</b> ust a <b>B</b> unch <b>O</b> f <b>D</b> isks". No data protection. VG fails if any hard drive failures or unplugs. |

## 4.2 VG migration

To migrate the RAID level, please follow below procedures.

- 1. Select "/ Volume config / Volume group".
- 2. Decide VG to be migrated, click the button " in the RAID column next the RAID level.
- 3. Change the RAID level by clicking the down arrow" RAID 5 ". There will be a pup-up which shows if the HDD is not enough to support the new setting of RAID level, click "Select PD •" to increase hard drives, then click "Confirm •" to go back to setup page. When doing migration to lower RAID level, such as the original RAID level is RAID 6 and user wants to migrate to RAID 0, the controller will evaluate whether this operation is safe or not, and appear a message of "Sure to migrate to a lower protection array?" to give user warning.
- Double check the setting of RAID level and RAID PD slot. If there is no problem, click "<u>Next >></u>".
- 5. Finally a confirmation page shows the detail of RAID info. If there is no problem, click "<u>Confirm</u> "to start migration. Controller also pops up a message of "Warning: power lost during migration may cause damage of data!" to give user warning. When the power is abnormally off during the migration, the data is in high risk.
- Migration starts and it can be seen from the "status 3" of a VG with a running square and an "M". In "/ Volume config / User data volume", it displays an "M" in "Status 4" and complete percentage of migration in "R%".

| Name :<br>RAID Level : | VG-R0<br>RAID 5 |      |           |           |
|------------------------|-----------------|------|-----------|-----------|
| RAID PD slot :         | 12345           | 1    | Select PD | 0         |
|                        |                 | << 1 | Back •    | Next >> • |

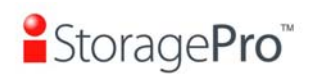

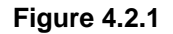

| / Volu | me config / ' | Volume group | -             |              |          |      |        |     |    | 0<br>0<br>0 | <ul> <li>●</li> <li>●</li></ul> | 0      |
|--------|---------------|--------------|---------------|--------------|----------|------|--------|-----|----|-------------|----------------------------------------------------------------------------------------------------|--------|
|        |               |              |               |              |          |      | Create | 0   | 11 |             | Delete                                                                                                    | 0      |
|        | No.           | Name         | Total<br>(GB) | Free<br>(GB) | #PD      | #UDV | Status | 1   | 2  | 3           | RAI                                                                                                    | D      |
|        | 1             | VG-R0        | 76            | 71           | 3        | 1    | Online |     |    | о м         | RAID                                                                                                    | 5<br>₽ |
|        |               |              |               |              |          |      | Create | .0  |    |             | Delete                                                                                                    | 0      |
|        |               |              |               | Fic          | aure 4.2 | 2.2  | Create | . 0 |    |             | Delete                                                                                                    |        |

(Figure 4.2.2: A RAID 0 with 2 physical disks migrates to RAID 5 with 3 physical disks.)

| No. Name Size (GB) Status 1 2 | 3 R<br>%  | RAID #LUN  | Snapshot V(<br>(GB) nai | G CV  |
|-------------------------------|-----------|------------|-------------------------|-------|
| 1 UDV-R0 5 Online 1 WB 1 H    | I 🖸 M 12% | % RAID 5 0 | 0.00/0.00<br>VG         | R0 10 |

### (Figure 4.2.3: A RAID 0 migrates to RAID 5, the complete percentage is 12%.)

To do migration, the total size of VG must be larger or equal to the original VG. It does not allow expanding the same RAID level with the same hard disks of original VG.

During the setting migration, if user doesn't setup correctly, controller will pop up warning messages. Below is the detail of messages.

- 1. Invalid VG ID: Source VG is invalid.
- 2. **Degrade VG not allowed:** Source VG is degraded.
- 3. **Initializing/rebuilding operation's going:** Source VG is initializing or rebuilding.
- 4. **Migration operation's going:** Source VG is already in migration.
- Invalid VG raidcell parameter: Invalid configuration. E.g., New VG's capacity < Old VG's capacity, New VG's stripe size < Old VG's stripe size. Or New VG's configuration == Old VG's configuration.</li>

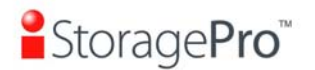

6. **Invalid PD capacity:** New VG's minimum PD capacity < Old VG's minimum PD capacity.

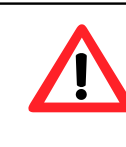

**Caution** VG Migration cannot be executed during rebuild or UDV extension.

## 4.3 UDV Extension

To extend UDV size, please follow the procedures.

- 1. Select "/ Volume config / User data volume".
- 2. Decide which UDV to extend, click the button " "" in the Size column next the number.
- 3. Change the size. The size must be larger than the original, and then click "<u>Confirm</u>" to start extension.
- 4. Extension starts. If UDV needs initialization, it will display an "I" in "Status 3" and complete percentage of initialization in "R%".

| Volume co  | nfig / User d | lata volume / | Extend |           |         |     |        | -      | -     | 00           |           | <ul> <li>●</li> <li>●</li></ul> | 6          |
|------------|---------------|---------------|--------|-----------|---------|-----|--------|--------|-------|--------------|-----------|----------------------------------------------------------------------------------------------------|------------|
| Size :     |               | 10            |        |           |         |     |        |        |       |              |           |                                                                                                    |            |
| Free :     |               | 71 (GB)       |        |           |         |     |        |        |       |              |           |                                                                                                    |            |
|            |               |               |        |           |         |     |        | <<     | Back  | 0            |           | Confirm                                                                                                    |            |
|            |               |               |        | Fig       | ure 4.  | 3.1 |        |        |       |              |           |                                                                                                    |            |
|            |               |               |        |           |         |     |        |        |       |              | 0         | • •                                                                                                    |            |
| / Volume o | config / User | data volume   |        |           |         |     |        |        |       | ≣ 6          | 8         | 4 4                                                                                                    | 0          |
|            |               | Attach        | 0      | S         | napshot | 0   |        | Cre    | ate e | •            | D         | )elete                                                                                                    | 0          |
| No.        | Name          | Size<br>(GB)  | Status | 1         | 2       | 3   | R<br>% | RAID   | #LUN  | Snap:<br>(GE | shot      | VG                                                                                                    | CV<br>(MB) |
|            | UDV-R0        | 10            | Online | 0 WB<br>• | HI<br>0 | I I | 58%    | RAID 5 | 0     | 0.00/        | 0.00<br>© | VG-R0                                                                                                    | 100        |
|            |               | Attach        | 0      | Si        | napshot | 0   |        | Cre    | ate 🕡 |              | C         | Delete                                                                                                    | 0          |
|            | -             |               |        | Fia       | ure 4.  | 3.2 | -      |        |       |              |           |                                                                                                    |            |

(Figure 4.3.2: Extend UDV-R0 from 5GB to 10GB.)

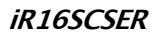

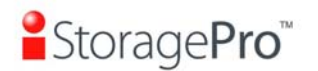

**Tips** The size of UDV extension must be larger than original.

**Caution** UDV extension cannot be executed during rebuild or migration.

## 4.4 Snapshot (iSnap) / Rollback

**Snapshot-on-the-box (iSnap)** captures the instant state of data in the target volume in a logical sense. The underlying logic is Copy-on-Write -- moving out the data which would be written to certain location where a write action occurs since the time of data capture. The certain location, named as "Snap UDV", is essentially a new UDV.which can be attached to a LUN provisioned to a host as a disk like other ordinary UDVs in the system. Rollback restores the data back to the state of any time which was previously captured in case for any unfortunate reason it might be (e.g. virus attack, data corruption, human errors and so on). Snap UDV is allocated within the same VG in which the snapshot is taken, we suggest to reserve 20% of VG size or more for snapshot space. Please refer to Figure 4.4.1 for snapshot concept.

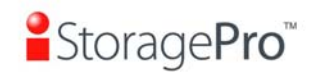

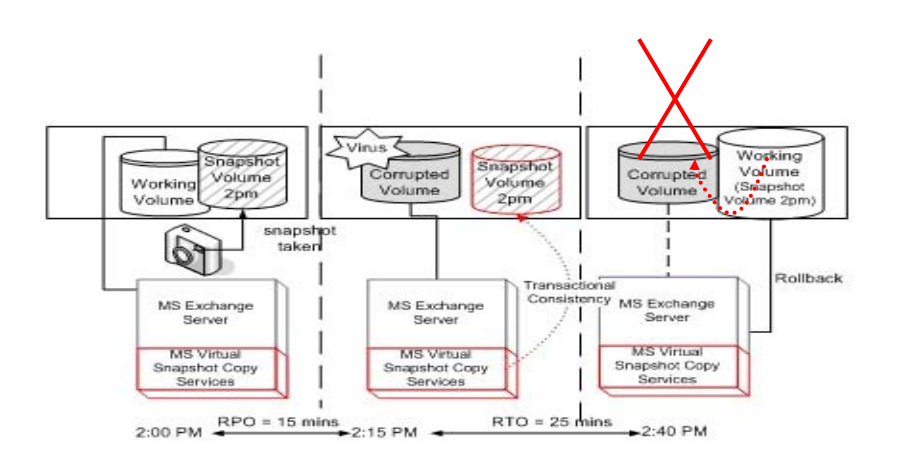

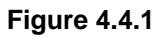

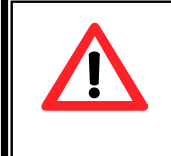

Caution

Snapshot / rollback features need minimum **512MB** RAM. Please also refer to RAM certification list in Appendix A.

### 4.4.1 Create snapshot volume

To take a snapshot of the data, please follow the procedures.

- 1. Select "/ Volume config / User data volume".
- 2. Choose a UDV to do snapshot by clicking the button "**Snapshot (GB)**" column, it will direct to a setup page. The maximum snapshot space is 2TB which user can setup the space no bigger than 2048GB.
- 3. Set up the size for snapshot. The minimum size is suggested to be 20% of UDV size, then click "Confirm • ". It will go back to the UDV page and the size will show in snapshot column. It may not be the same as the number entered because some size is reserved for snapshot internal usage. There will be 2 numbers in "Snapshot (GB)" column. These numbers mean "Free snapshot space" and "Total snapshot space".
- 4. Choose a UDV by clicking the checkbox in the row and then click "Snapshot ","

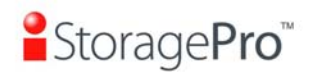

- 5. A snapshot UDV is created with date and time taken snapshot of the chosen UDV. The snapshot UDV size is the same as the chosen UDV no matter the actual snapshot UDV data occupies.
- 6. Attach a LUN for snapshot UDV. Please refer to the previous chapter for attaching a LUN.

| / 00 | ume co | ing / User data | Attach •            | _      | Snaps | hot •       |                             | Ci     | reate | •    | •             | 8         | ) elete | •                |
|------|--------|-----------------|---------------------|--------|-------|-------------|-----------------------------|--------|-------|------|---------------|-----------|---------|------------------|
|      | No.    | Name            | Size<br>(GB)        | Status | 1     | 2           | 3 <sup>R</sup> <sub>%</sub> | RAID   | #LUN  | S    | napsh<br>(GB) | ot        | VG      | <b>СV</b><br>(МВ |
|      | 1      | UDV-R0          | 10<br>◦ <b>≓</b> #∓ | Online | 0 WB  | HI<br>0     |                             | RAID 0 | 1     | 10   | .00/10        | 0.00<br>© | VG-R0   | 100              |
|      | 2      | UDV-R-1713      | 10<br>● 苹標          | Online | 🛙 RO  | <b>0</b> HI |                             | RAID 0 | 0     | 02/1 | 4 17::        | 13:35     | VG-R0   | 100              |
|      |        |                 | Attach o            | -      | Snaps | hot o       |                             | Ci     | reate |      |               | [         | Delete  | 0                |

7. Done. It can be used as a disk.

(Figure 4.4.1.1: No.1 is a RAID 0 UDV. Set snapshot space to 10GB. And now its space is free to snapshot. No.2 is a snapshot UDV taken on 02/14 17:13:35.)

Snapshot has some constraints as followings:

- 1. Minimum RAM size of enabling snapshot function is **512MB**.
- For performance and future rollback, the system saves snapshot with names in sequences. For example, three snapshots has been taken and named "snap1"(first), "snap2" and "snap3"(last). When deleting "snap2", both of "snap1" and "snap2" will be deleted because "snap1" are related to "snap2".
- 3. For resource management, the max number of snapshots is **32**.
- 4. If the snapshot space is full, controller will send a warning message of space full and the new taken snapshot will replace the oldest snapshot in rotational sequence.
- 5. Snap UDV cannot be migrated, when doing migration of related VG, the snap UDV will fail.
- 6. Snap UDV cannot be extended.

### 4.4.2 Auto snapshot

The snapshot copies can be taken manually or by schedule such as hourly or daily. Please follow the procedures.

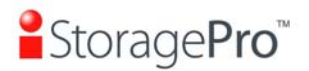

- 1. Select "/ Volume config / User data volume".
- 2. Create a snapshot space.
- 3. Click " in "Snapshot (GB)" to set auto snapshot.
- 4. The auto snapshot can be set monthly, weekly, daily, or hourly.
- 5. Done. It will take snapshots automatically.

| / Volume config / User data volu | me / Auto Snapshot                                                                            | •<br>E    | 0<br>0<br>8 | <ul> <li>●</li> <li>●</li></ul> | 0<br>0 |
|----------------------------------|-----------------------------------------------------------------------------------------------|-----------|-------------|----------------------------------------------------------------------------------------------------|--------|
| Months to take snapshots :       | ☑AII<br>☑01 ☑02 ☑03 ☑04<br>☑05 ☑06 ☑07 ☑08<br>☑09 ☑10 ☑11 ☑12                                 |           |             |                                                                                                    |        |
| Weeks to take snapshots :        | □ All<br>□ 1 □ 2 □ 3 □ 4<br>□ 5                                                               |           |             |                                                                                                    |        |
| Days to take snapshots :         | □All<br>□Sun □Mon □Tue □Wed<br>□Thu □Fri □Sat                                                 |           |             |                                                                                                    |        |
| Hours to take snapshots :        | All<br>00 01 02 03<br>04 05 06 07<br>08 09 10 11<br>12 13 14 15<br>16 17 18 19<br>20 21 22 23 |           |             |                                                                                                    |        |
|                                  |                                                                                               | << Back • |             | Confirm                                                                                                    | 0      |
|                                  | Einung 4 4 0 4                                                                                |           |             |                                                                                                    |        |

Figure 4.4.2.1

(Figure 4.4.2.1: It will take snapshots every month, and keep the last 32 snapshot copies.)

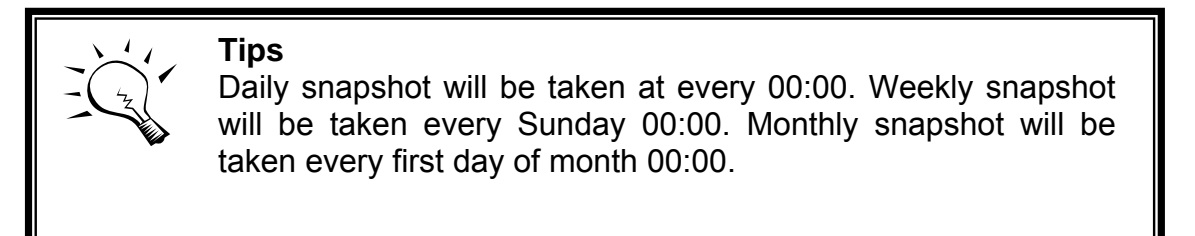

### 4.4.3 Rollback

The data in snapshot UDV can rollback to original UDV. Please follow the procedures.

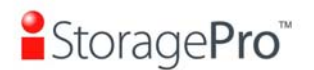

- 1. Select "/ Volume config / User data volume".
- 2. Take one or more snapshots. Please refer to section 4.4.1 for more details.
- 3. Click "**Snapshot (GB)**" to rollback the data which user can recover data to the time when snapshot is taken.

Rollback has some constraints as described in the followings:

- 1. Minimum RAM size of enabling rollback function is **512MB**.
- 2. When making rollback, the original UDV cannot be accessed for a while. At the same time, the system connects to original UDV and snaps UDV, and then starts rollback.
- 3. During rollback, data from snap UDV to original UDV, the original UDV can be accessed and the data in UDV just like it has finished rollback. At the same time, the other related snap UDV(s) can not be accessed.
- 4. After rollback process finished, the other related snap UDV(s) will be deleted and the snapshot space will be set to **0**.

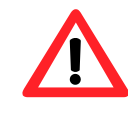

### Caution

Before executing rollback, it is better to dismount file system for flushing data from cache to disks in OS first. System sends pop-up message when user executes rollback function.

## 4.5 Disk roaming

Physical disks can be re-sequenced in the same system or move all physical disks from system-1 to system-2. This is called disk roaming. Disk roaming has some constraints as described in the followings:

- 1. Check the firmware of two systems first. It is better that both systems have the same firmware version or newer.
- All physical disks of related VG should be moved from system-1 to system-2 together. The configuration of both VG and UDV will be kept but LUN configuration will be cleared in order to avoid conflict with system-2.

## 4.6 Support Microsoft MPIO

**MPIO** (Multi-Path Input/Output) use multiple physical paths to create logical "paths" between the server and the storage device. In the case which one or

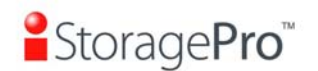

more of these components fails, causing the path to fail, multi-path logic uses an alternate path for I/O. So applications can still access their data.

It needs driver to support Microsoft MPIO, please contact with "info@istoragepro.com" to get the latest MPIO driver.

Please follow the procedures to use MPIO feature.

- 1. A host with dual Fibre channels connects to controller.
- 2. Create a RG/VD, attach the VD to two different buses.
- 3. Install "iStoragePro Storage Service Setup.exe" on the host and select "Multipath IO Driver (MPIO)".
- 4. After installation, reboot the host.
- 5. Rescan disk.
- 6. Then, there will be one disk running MPIO with round-robin mode.

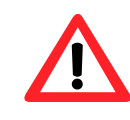

### Caution

Without installing MPIO driver, there will be two disks which show in the computer manager.

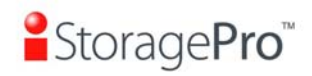

# Appendix

## A. Certification list

### • SCSI HBA card

| Vendor    | Model                                                |
|-----------|------------------------------------------------------|
|           |                                                      |
| Adaptec   | 39320A-R (PCI-X, Ultra320, 2 channles)               |
| Adaptec   | 29320A-R (PCI-X, Ultra320, 1 channel)                |
| Adaptec   | 29320ALP-R (PCI-X, Ultra320, 1 channel, low-profile) |
| Adaptec   | 39160 (PCI-X, Ultra160, 2 channels)                  |
| Adaptec   | 29160 (PCI-X, Ultra160, 1 channel)                   |
| ATTO      | EPCI-UL4D (PCI-X, Ultra320, 2 channels)              |
| LSI Logic | LSI22320-R (PCI-X, Ultra320, 2 channels)             |
| Tekram    | DC-390U4W (PCI-X, Ultra320, 2 channels)              |
| Tekram    | DC-390U4B (PCI-X, Ultra320, 1 channel)               |
| QLogic    | QLA12160 (PCI-X, Ultra160, 2 channels)               |

### • Hard drive

iR16SCSER support SATA I, II disks.

| Vendor  | Model                                                                 |
|---------|-----------------------------------------------------------------------|
|         |                                                                       |
| Hitachi | Deskstar 7K250, HDS722580VLSA80, 80GB, 7200RPM, SATA, 8M              |
| Hitachi | Deskstar E7K500, HDS725050KLA360, 500GB, 7200RPM, SATA II, 16M        |
| Hitachi | Deskstar 7K80, HDS728040PLA320, 40GB, 7200RPM, SATA II, 2M            |
| Hitachi | Deskstar T7K500, HDT725032VLA360, 320GB, 7200RPM, SATA II, 16M        |
| Hitachi | Deskstar P7K500, HDP725050GLA360, 500GB, 7200RPM, SATA II, 16M        |
| Maxtor  | DiamondMax Plus 9, 6Y080M0, 80GB, 7200RPM, SATA, 8M                   |
| Maxtor  | DiamondMax 11, 6H500F0, 500GB, 7200RPM, SATA 3.0Gb/s, 16M             |
| Samsung | SpinPoint P80, HDSASP0812C, 80GB,7200RPM, SATA, 8M                    |
| Seagate | Barracuda 7200.7, ST380013AS, 80GB, 7200RPM, SATA 1.5Gb/s, 8M         |
| Seagate | Barracuda 7200.7, ST380817AS, 80GB, 7200RPM, SATA 1.5Gb/s, 8M, NCQ    |
| Seagate | Barracuda 7200.8, ST3400832AS, 400GB, 7200RPM, SATA 1.5Gb/s, 8M, NCQ  |
| Seagate | Barracuda 7200.9, ST3500641AS, 500GB, 7200RPM, SATA 3.0Gb/s, 16M, NCQ |

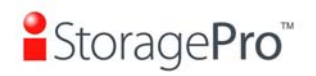

| Seagate        | Barracuda 7200.11, ST31000340AS, 1000GB, 7200RPM, SATA       |
|----------------|--------------------------------------------------------------|
|                | 3.0Gb/s, 32M, NCQ                                            |
| Seagate        | NL35, ST3400633NS, 400GB, 7200RPM, SATA 3.0Gb/s, 16M         |
| Seagate        | NL35, ST3500641NS, 500GB, 7200RPM, SATA 3.0Gb/s, 16M         |
| Seagate        | Barracuda ES, ST3500630NS, 500GB, 7200RPM, SATA 3.0Gb/s, 16M |
| Seagate        | Barracuda ES, ST3750640NS, 750GB, 7200RPM, SATA 3.0Gb/s, 16M |
| Seagate        | Barracuda ES.2, ST31000340NS, 1000GB, 7200RPM, SATA 3.0Gb/s, |
|                | 32M                                                          |
| Westem Digital | Caviar SE, WD800JD, 80GB, 7200RPM, SATA 3.0Gb/s, 8M          |
| Westem Digital | Caviar SE, WD1600JD, 160GB, 7200RPM, SATA 1.5G/s , 8M        |
| Westem Digital | Raptor, WD360GD, 36.7GB, 10000RPM, SATA 1.5Gb/s, 8M          |
| Westem Digital | Caviar RE2, WD4000YR, 400GB, 7200RPM, SATA 1.5Gb/s, 16M, NCQ |
| Westem Digital | RE2, WD4000YS, 400GB, 7200RPM, SATA 3.0Gb/s, 16M             |
| Westem Digital | Caviar RE16, WD5000AAKS, 500GB, 7200RPM, SATA 3.0Gb/s, 16M   |
| Westem Digital | RE2, WD5000ABYS, 500GB, 7200RPM, SATA 3.0Gb/s, 16M, NCQ      |

## **B. Event notifications**

### • PD events

| Level   | Туре          | Description                                 |
|---------|---------------|---------------------------------------------|
|         |               |                                             |
| INFO    | Disk inserted | Disk <slot> is inserted into system.</slot> |
| WARNING | Disk removed  | Disk <slot> is removed from system.</slot>  |
| ERROR   | HDD failure   | Disk <slot> is disabled.</slot>             |

### • HW events

| Level   | Туре      | Description                               |
|---------|-----------|-------------------------------------------|
|         |           |                                           |
| WARNING | ECC error | Single-bit ECC error is detected.         |
| ERROR   | ECC error | Multi-bit ECC error is detected.          |
| INFO    | ECC info  | ECC memory is installed.                  |
| INFO    | ECC info  | Non-ECC memory is installed.              |
| INFO    | SCSI info | Received SCSI Bus Reset event at the SCSI |
|         |           | Bus <number>.</number>                    |

### • EMS events

| Level   | Туре            | Description                                  |
|---------|-----------------|----------------------------------------------|
|         |                 |                                              |
| INFO    | Power installed | Power <number> is installed.</number>        |
| ERROR   | Power absent    | Power <number> is absent.</number>           |
| INFO    | Power work      | Power <number> is restored to work.</number> |
| ERROR   | Power warning   | Power <number> is out of work.</number>      |
| WARNING | Power detect    | PSU signal detection <number>.</number>      |
| INFO    | Fan work        | Fan <number> is restored to work.</number>   |
| ERROR   | Fan warning     | Fan <number> is out of work.</number>        |

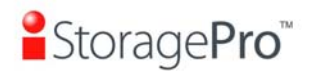

| INFO    | Fan installed             | Fan <number> is installed.</number>                                                                |
|---------|---------------------------|----------------------------------------------------------------------------------------------------|
| ERROR   | Fan not present           | Fan <number> is not present.</number>                                                              |
| WARNING | Thermal warning           | System temperature <location> is a little bit higher.</location>                                   |
| ERROR   | Thermal critical          | System Overheated <location>!!!</location>                                                         |
| ERROR   | Thermal critical shutdown | System Overheated <location>!!! The system will do the auto shutdown immediately.</location>       |
| WARNING | Thermal ignore value      | Unable to update thermal value on <location>.</location>                                           |
| WARNING | Voltage warning           | System voltage <location> is a little bit<br/>higher/lower.</location>                             |
| ERROR   | Voltage critical          | System voltages <location> failed!!!</location>                                                    |
| ERROR   | Voltage critical          | System voltages <location> failed!!! The system</location>                                         |
|         | shutdown                  | will do the auto shutdown immediately.                                                             |
| INFO    | UPS info                  | UPS detection succeeded.                                                                           |
| WARNING | UPS error                 | UPS detection failed.                                                                              |
| ERROR   | UPS error                 | AC loss for the system is detected.                                                                |
| ERROR   | UPS error                 | UPS Power Low!!! The system will do the auto shutdown immediately.                                 |
| WARNING | SMART T.E.C.              | Disk <slot> S.M.A.R.T. Threshold Exceed<br/>Condition occurred for attribute <item>.</item></slot> |
| WARNING | SMART failure             | Disk <slot>: Failure to get S.M.A.R.T information.</slot>                                          |

### RMS events

| Level | Туре           | Description                                                                                |
|-------|----------------|--------------------------------------------------------------------------------------------|
|       |                |                                                                                            |
| INFO  | Console Login  | <username> login from <ip console="" or="" serial=""><br/>via Console UI.</ip></username>  |
| INFO  | Console Logout | <username> logout from <ip console="" or="" serial=""><br/>via Console UI.</ip></username> |
| INFO  | Web Login      | <username> login from <ip> via Web UI.</ip></username>                                     |
| INFO  | Web Logout     | <username> logout from <ip> via Web UI.</ip></username>                                    |

### • LVM2 events

| Level   | Туре                | Description                                         |
|---------|---------------------|-----------------------------------------------------|
|         |                     |                                                     |
| INFO    | VG created          | VG <name> has been created.</name>                  |
| WARNING | VG creation failed  | Failed to create VG <name>.</name>                  |
| INFO    | VG deleted          | VG <name> has been deleted.</name>                  |
| INFO    | VG renamed          | VG <name> has been renamed to <name>.</name></name> |
| INFO    | UDV created         | UDV <name> has been created.</name>                 |
| WARNING | UDV creation failed | Failed to create UDV <name>.</name>                 |
| INFO    | UDV deleted         | UDV <name> has been deleted.</name>                 |
| INFO    | UDV renamed         | Name of UDV <name> has been renamed to</name>       |
|         |                     | <name>.</name>                                      |
| INFO    | Read-only caching   | Cache policy of UDV <name> has been set as</name>   |
|         | enabled             | read only.                                          |
| INFO    | Writeback caching   | Cache policy of UDV <name> has been set as</name>   |
|         | enabled             | write-back.                                         |

# StoragePro<sup>™</sup>

| INFO    | Write-through        | Cache policy of UDV <name> has been set as</name>       |
|---------|----------------------|---------------------------------------------------------|
|         | caching enabled      | write-through                                           |
| INFO    | UDV extended         | Size of UDV <name> extends</name>                       |
|         |                      | UDV <name> has been LUN_attached</name>                 |
|         | LUN attachment       | Failed to attach LUN to UDV <name></name>               |
| INFO    | failed               |                                                         |
|         |                      | LIDV <names been="" detached<="" has="" th=""></names>  |
|         |                      | Collected to attach LUN from hus chumbers SCSI          |
| INFO    | foiled               | D chumbers Jun chumbers                                 |
|         |                      | ID < number>, lun < number>.                            |
| INFO    | obv milialization    |                                                         |
|         |                      | LIDV <name> completes the initialization</name>         |
| INFO    | finished             |                                                         |
|         |                      | Failed to complete initialization of LIDV (chames       |
| WARNING |                      | Falled to complete initialization of ODV <name>.</name> |
|         |                      | LIDV( sname), starte rehuilding                         |
|         |                      | UDV <name> starts rebuilding.</name>                    |
|         |                      | ODV Sname> completes repulliding.                       |
|         |                      | Eailed to complete rebuild of UDV cremes                |
| WARNING |                      | Failed to complete rebuild of UDV <name>.</name>        |
| INFO    |                      | UDV Sname> starts migration.                            |
|         | Started              | LIDV( sname), completes migration                       |
| INFO    | UDV migration        | UDV <name> completes migration.</name>                  |
|         |                      | Failed to complete migration of LIDV (chame)            |
| ERROR   | ODV migration        | Failed to complete migration of UDV <name>.</name>      |
|         |                      | VC champes atoms migration                              |
| INFO    | vGmigration          | VG <name> starts migration.</name>                      |
|         |                      | VC completes migration                                  |
| INFO    | VG migration         | VG <name> completes migration.</name>                   |
|         |                      | Dowrite at LDA coddroops of LDV/ % a storte             |
|         |                      | Rewrite at LBA <address> of UDV %s starts.</address>    |
| INFO    | finished             | completes                                               |
| WARNING | LIDV rowrite failed  | Powrite at LRA caddroses of LIDV % c failed             |
| WARNING | VC degraded          | NC <nemo> is under degraded mode</nemo>                 |
| WARNING |                      | VG <name> is under degraded mode.</name>                |
|         |                      |                                                         |
|         |                      | VG <name> is failed.</name>                             |
|         |                      |                                                         |
| ERROR   | Recoverable read     | caddroson caddroson of UDV chaman                       |
|         | Booovorable write    | Recoverable write error accurred at LRA                 |
| ERRUK   |                      | Recoverable write error occurred at LBA                 |
|         |                      | ValuessValuess- of ODV vitalle.                         |
| ERRUR   | error occurrod       | caddress caddress of UDV chamos                         |
|         |                      | Liprocovorable write error occurred at LBA              |
| ERROR   | write orrer occurred | caddross caddross of UDV chamos                         |
| EDBOD   | BD config road       | Config road foiled at LBA coddrosos coddrosos           |
| ERROR   | failed               | of PD celots                                            |
| EPROP   | PD config write      | Config write failed at LBA coddroses coddroses          |
| ERROR   | failed               | of PD <elots< th=""></elots<>                           |
| ERPOP   |                      | Failed to change size of the clobal cache               |
| ENRUR   | adjustment foiled    | T alled to change size of the global cache.             |
|         |                      | The global cache is ek                                  |
|         |                      | Failed to graate the global cache                       |
| ERRUR   |                      | railed to create the global cache.                      |
| 1       | I Idlieu             |                                                         |

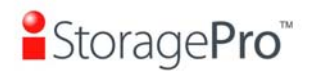

| INFO  | Dedicated spare | PD <slot> has been configured to VG <name></name></slot> |
|-------|-----------------|----------------------------------------------------------|
|       | configured      | as a dedicated spare disk.                               |
| INFO  | Global spare    | PD <slot> has been configured as a global</slot>         |
|       | configured      | spare disk.                                              |
| ERROR | PD read error   | Read error occurred at LBA <address>-</address>          |
|       | occurred        | <address> of PD <slot>.</slot></address>                 |
| ERROR | PD write error  | Write error occurred at LBA <address>-</address>         |
|       | occurred        | <address> of PD <slot>.</slot></address>                 |
| INFO  | PD freed        | PD <slot> has been removed from VG <name>.</name></slot> |
| INFO  | VG imported     | Configuration of VG <name> has been imported.</name>     |
| INFO  | VG restored     | Configuration of VG <name> has been restored.</name>     |
| INFO  | UDV restored    | Configuration of UDV <name> has been</name>              |
|       |                 | restored.                                                |

### • Snapshot events

| Level   | Туре                         | Description                                                         |
|---------|------------------------------|---------------------------------------------------------------------|
|         |                              |                                                                     |
| WARNING | Snapshot memory              | Failed to allocate snapshot memory for UDV                          |
|         | allocation failed            | <name>.</name>                                                      |
| WARNING | Snapshot space<br>overflowed | Snapshot space overflows. Fail the snapshot UDV <name>.</name>      |
| WARNING | Snapshot threshold reached   | The snapshot space threshold of UDV <name> has been reached.</name> |
| INFO    | Snapshot deleted             | The snapshot UDV <name> has been deleted.</name>                    |
| WARNING | Snapshot auto                | The oldest snapshot UDV <name> has been</name>                      |
|         | deleted                      | deleted to obtain extra snapshot space.                             |
| INFO    | Snapshot taken               | A snapshot on UDV <name> has been taken.</name>                     |
| INFO    | Snapshot space               | Set the snapshot space of UDV <name> to</name>                      |
|         | configured                   | <number> MB.</number>                                               |
| INFO    | Snapshot rollback            | Snapshot rollback of UDV <name> has been</name>                     |
|         | started                      | started.                                                            |
| INFO    | Snapshot rollback            | Snapshot rollback of UDV <name> has been</name>                     |
|         | finished                     | finished.                                                           |

### • Battery backup events

| Level   | Туре            | Description                                    |
|---------|-----------------|------------------------------------------------|
|         |                 |                                                |
| INFO    | BBM sync data   | Abnormal shutdown detected, start flushing     |
|         |                 | battery-backuped data ( <number> KB).</number> |
| INFO    | BBM sync data   | Abnormal shutdown detected, flushing battery-  |
|         |                 | backuped data finishes.                        |
| INFO    | BBM detected    | Battery backup module is detected.             |
| INFO    | BBM is good     | Battery backup module is good.                 |
| INFO    | BBM is charging | Battery backup module is charging.             |
| WARNING | BBM is failed   | Battery backup module is failed.               |
| INFO    | BBM             | Battery backup feature is <item>.</item>       |

### • System maintenance events

| Level Type Description |
|------------------------|
|------------------------|
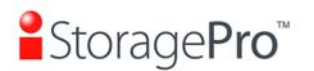

| INFO            | System shutdown    | System shutdown.          |  |
|-----------------|--------------------|---------------------------|--|
| INFO            | System reboot      | System reboot.            |  |
| INFO            | FW upgrade start   | Firmware upgrade start.   |  |
| INFO FW upgrade |                    | Firmware upgrade success. |  |
|                 | success            |                           |  |
| WARNING         | FW upgrade failure | Firmware upgrade failure. |  |

# C. Known issues

1. In Microsoft Windows server 2003 or Windows XP, user must set at least a LUN 0 in each SCSI ID; otherwise, the volume cannot be recognized. But Windows 2000 server does not have the constraint.

**Workaround solution:** In Windows server 2003 or Windows XP, attach LUN from LUN 0.

2. Because the Linux driver of Adaptec SCSI Card 29320A-R, 39320A-R has some problems, it cannot achieve Ultra 320 speed.

**Workaround solution:** Turn off "Packetized" and "QAS" in Adaptec SCSI BIOS and set the speed to 160/sec.

3. When attached two LUNs or above, Dell PowerEdge 800 server with Ultra 320 SCSI HBA LSI Logic LSI22320-R will hang in booting time.

**Workaround solution:** Power on Dell PowerEdge 800 server first. After passing LSI Logic LSI22320-R bios scan, then, power on iStoragePro iR16SCSER subsystems.

# D. Installation steps for large volume (TB)

### Introduction:

**iStoragePro** subsystems are capable of supporting large volumes (>2TB) on all product lines. When connecting controllers to 64bit OS installed host/server, the host/server is inherently capable for large volumes from the 64bit address. On the other side, if the host/server is installed with 32bit OS, user has to change the block size to 1KB, 2KB or 4KB to support volumes up to 4TB, 8TB or 16TB, for the 32bit host/server is not LBA (Logical Block Addressing) 64bit supported. For detail installation steps, please refer to following steps below.

### **Step 1:** Configure target

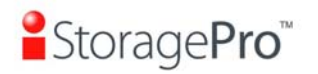

1. Prepare the hard drivers which capacity is over 2TB totally. Follow the example in chapter 3 to create a VG/UDV. Then attach LUN.

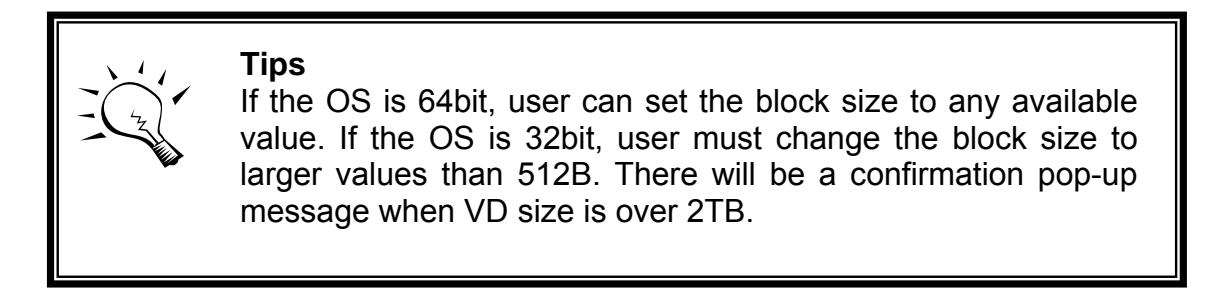

| Microsof | ft Internet Explorer 🛛 🔀                                                                                                    |
|----------|----------------------------------------------------------------------------------------------------|
| ?        | LBA 64 support?<br>Choose OK if using OS such as<br>Windows 64 bits, Windows Server 2003 SP1,<br>Linux kernel 2.6.x, FreeBSD 5.2.1 or latter.<br>Choose Cancel.<br>It will change the sector size to 4K.<br>The maximum capacity is up to 16 TB.<br>This volume can not be Dynamic Disk. |
|          | OK Cancel                                                                                                    |
|          | Figure D.1:                                                                                                    |

(Figure D.1: choose "OK" for 64bit OS, choose "Cancel" for 32bit OS, this step will change block size to 4K automatically.)

2. Click the button "**No.**" column to see "**More information**". Look at block size is 512B for 64bit OS setting, 4K for 32bit OS setting.

**Step 2:** Configure host/server

1. Follow the installation guild provided by HBA vendor, install HBA driver properly. For iSCSI models, please install the latest Microsoft iSCSI initiator from the link below.

http://www.microsoft.com/downloads/details.aspx?FamilyID=12cb3c1a-15d6-4585-b385-befd1319f825&DisplayLang=en

**Step 3:** Initialize/Format/Mount the disk

1. Go to Start  $\rightarrow$  Control Panel  $\rightarrow$  Computer Management  $\rightarrow$  Disk Management, it displays a new disk.

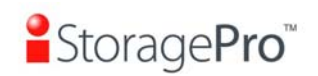

| ■ File Action View Window Help ← → € R 20 20 20 20 20 20 20 20 20 20 20 20 20                                                                                                    |                       |
|----------------------------------------------------------------------------------------------------|-----------------------|
| ← →       €       III       III       III       III       IIII       IIIII       IIIIIIIIIIIIIIIIIIIIIIIIIIIIIIIIIIII                                                                                                    |                       |
| 🖳 Computer Management (Local) Volume Layout Type File System Status Capacity Free Space % Free Fault Tolerance Overhea                                                                                                    |                       |
|                                                                                                    | be                    |
| 🖻 🌇 System Tools 🛛 😂 (C:) Partition Basic FAT32 Healthy (System) 19.52 GB 17.01 GB 87 % No 0%                                                                                                    |                       |
| 🗈 🗐 Event Viewer 🗐 (D:) Partition Basic FAT32 Healthy (Boot) 19.52 GB 16.32 GB 83 % No 0%                                                                                                    |                       |
| Shared Folders E(E:) Partition Basic Healthy 19.53 GB 19.53 GB 100 % No 0%                                                                                                    |                       |
| Local Users and Groups = (F:) Partition Basic NTFS Healthy 18.08 GB 16.40 GB 90 % No 0%                                                                                                    |                       |
| Performance Logs and Alerc: SEN_O5_2939.2 (G:) Partition Basic UDF Healthy 3.20 GB 0 MB 0 % No 0%                                                                                                    |                       |
| Sectors of the sectors of the sector |                       |
| A storage     A storage                                                                                                    |                       |
|                                                                                                    |                       |
| Bisk Management                                                                                                    |                       |
| Key Services and Applications                                                                                                    |                       |
| Disk 0                                                                                                    |                       |
| Basic (C:) (D:) (E:) (F                                                                                                    | F:)                   |
| 70.00 GD 13.53 GB FAT32 19.53 GB FAT32 19.53 GB FAT | 8.08 GB NTFS<br>althy |
| Freedow (System)                                                                                                    | Jaidiny               |
| CDisk 1                                                                                                    |                       |
| Unknown                                                                                                    |                       |
| 2/92.99 GB 2792.99 GB New Disk!                                                                                                    |                       |
| Por and a construction of the construction of the construction of  |                       |
| ACD-ROM 0                                                                                                    |                       |
| DVD E*_05_2939.2 (G:)                                                                                                    |                       |
| 3.20 GB 3.20 GB UDF                                                                                                    |                       |
| onino preatury                                                                                                    |                       |

Figure D.2

2. Initialize the disk.

| CDISK 0<br>Basic<br>76.68 GB<br>Online              | <b>(C:)</b><br>19.53 GB FAT32<br>Healthy (System)   | (D:)<br>19.53 GB FAT32<br>Healthy (Boot) | <b>(E:)</b><br>19.53 GB<br>Healthy | (F:)<br>18.08 GB NTFS<br>Healthy |
|-----------------------------------------------------|-----------------------------------------------------|------------------------------------------|------------------------------------|----------------------------------|
| CDISK 1<br>Unknown<br>2792.99 GB<br>Not Initialized | Initialize Disk                                     |                                          |                                    |                                  |
| DVD                                                 | Help<br>11_05_2555.2 (G:)<br>3.20 GB UDF<br>Healthy |                                          |                                    |                                  |

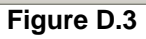

3. Convert to GPT disk for over 2TB capacity. For more detail information about GPT, please visit

http://www.microsoft.com/whdc/device/storage/GPT\_FAQ.mspx

| CPDisk 0<br>Basic<br>76.68 GB<br>Online   | <b>(C:)</b><br>19.53 GB FAT32<br>Healthy (System)   | <b>(D:)</b><br>19.53 GB FAT32<br>Healthy (Boot) | <b>(E:)</b><br>19.53 GB<br>Healthy | (F:)<br>18.08 GB NTFS<br>Healthy |
|-------------------------------------------|-----------------------------------------------------|-------------------------------------------------|------------------------------------|----------------------------------|
| CPDisk 1<br>Basic<br>2792.92 GB<br>Online | T<br>Convert to Dynamic Disk<br>Convert to GPT Disk |                                                 |                                    | 744.96 GB<br>Unallocated         |
| ACD-ROM 0                                 | Properties                                          |                                                 |                                    |                                  |
| DVD<br>3.20 GB                            | Нер                                                 |                                                 |                                    |                                  |
| Online                                    | Healthy                                             |                                                 |                                    |                                  |

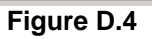

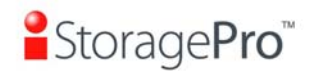

## 4. Format the disk.

| Contraction Contraction Contractico Contractico Contra | (C:)<br>19.53 GB FAT32<br>Healthy (System) | <b>(D:)</b><br>19.53 GB FAT32<br>Healthy (Boot) | (E:)<br>19.53 GB<br>Healthy | (F:)<br>18.08 GB NTFS<br>Healthy |
|----------------------------------------------------------------------------------------------------|--------------------------------------------|-------------------------------------------------|-----------------------------|----------------------------------|
| CPDisk 1<br>Basic<br>2792.88 GB<br>Online                                                                                                    | 2792.88 GB                                 | <u>N</u> ew Partition                           |                             |                                  |
| ()                                                                                                    | ponalocated ////////                       | Properties                                      |                             |                                  |
| DVD                                                                                                    | EN_05_2939.2 (G:)                          | Help                                            |                             |                                  |
| Online                                                                                                    | 3.20 GB UDF<br>Healthy                     |                                                 |                             |                                  |

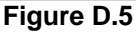

5. Done.

| CDisk 0<br>Basic<br>76.68 GB<br>Online  | (C:)         (D:)         (E:)         (F:)           19.53 GB FAT32         19.53 GB FAT32         19.53 GB         18.08 GB NTFS           Healthy (System)         Healthy (Boot)         Healthy         Healthy |  |  |  |  |  |
|-----------------------------------------|----------------------------------------------------------------------------------------------------|--|--|--|--|--|
| Cisk 1<br>Basic<br>2792.87 GB<br>Online | New Volume (H:)<br>2792.87 GB NTFS<br>Healthy                                                                                                    |  |  |  |  |  |
| DVD<br>3.20 GB<br>Online                | EN_05_2939.2 (G:)<br>3.20 GB UDF<br>Healthy                                                                                                    |  |  |  |  |  |

Figure D.6

6. The new disk is ready to use, the available size = 2.72TB.

|                                                         |                          | •   149 129 🖍 🔫   L | <u>.</u>  |
|---------------------------------------------------------|--------------------------|---------------------|-----------|
| Address 😼 My Com                                        | puter                    |                     |           |
| Name                                                    | Туре                     | Total Size          | Free Spac |
| Hard Disk Drives                                        |                          |                     |           |
| Local Disk (C:)                                         | Local Disk               | 19.5 GB             | 17.0 G    |
| 🍛 Local Disk (D:)                                       | Local Disk               | 19.5 GB             | 16.2 G    |
| 🍛 Local Disk (E:)                                       | Local Disk               |                     |           |
| ☞Local Disk (F:)                                        | Local Disk               | 18.0 GB             | 16.4 G    |
| New Volume (H:)                                         | Local Disk               | 2.72 TB             | 2.72 T    |
| Devices with Re                                         | Free Space: 2 72 TB      |                     |           |
| Local Disk (E:)     New Volume (H:)     Devices with Re | Local Disk<br>Local Disk | 18.0 GB<br>2.72 TB  | 1         |
|                                                         | Total Size: 2.72 TB      |                     |           |

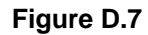

# Caution

If user setups 512B block size for VD and the host/server OS is 32bit, in the last step of formatting disk, user will find OS can not format the disk sector after 2048GB (2TB).

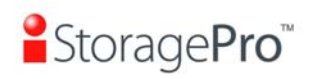

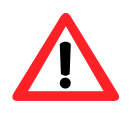

7. Wrong setting result: OS can not format disk sector after 2048GB(2TB).

| CDISK 0<br>Basic<br>76.68 GB<br>Online  | <b>(C:)</b><br>19.53 GB FAT32<br>Healthy (System) | (D:)<br>19.53 GB FAT32<br>Healthy (Boot) | <b>(E:)</b><br>19.53 GB<br>Healthy | (F:)<br>18.08 GB NTFS<br>Healthy |                             |
|-----------------------------------------|---------------------------------------------------|------------------------------------------|------------------------------------|----------------------------------|-----------------------------|
| Cisk 1<br>Basic<br>2792.99 GB<br>Online | New Volume (H:)<br>2048.00 GB NTFS<br>Healthy     |                                          |                                    | 744.99 GB                        | OS cannot format this area! |
| DVD<br>3.20 GB<br>Online                | EN_05_2939.2 (G:)<br>3.20 GB UDF<br>Healthy       |                                          |                                    |                                  |                             |

FigureD.8

#### Disclaimer

Information in this document is provided in connection with Ci Design and iStoragePro products. No license, express or implied, by estoppels or otherwise, to any intellectual property rights is granted by this document. In no event will Ci Design or iStoragePro be liable to the purchaser, or to any user of the Ci Design or iStoragePro product, for any damages, expenses, lost revenues, lost savings, lost profits, or any other incidental or consequential damages arising from the purchase, use or inability to use the Ci Design or iStoragePro product, even if Ci Design or iStoragePro has been advised of the possibility of such damages.

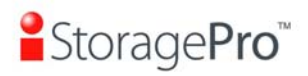

Ci Design or iStoragePro may make changes to specifications and product descriptions at any time, without notice.

Ci Design and iStoragePro are registered trademarks of Ci Design, other trademarks or trade names mentioned herein are hereby acknowledged as being the property of their respective companies.

Copyright © 2009, Ci Design Inc. All Rights Reserved.